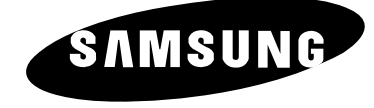

# TÉLÉVISEUR LCD LW22N23N

# Guide de l'utilisateur

Avant de faire fonctionner l'appareil, lisez attentivement ce manuel et conservez-le en vue d'une utilisation ultérieure.

MENUS A L'ÉCRAN AFFICHAGE PC IMAGE DANS IMAGE (PIP) TÉLÉTEXTE

# Table des matières

#### ◆ BRANCHEMENT ET PRÉPARATION DE VOTRE TÉLÉVISEUR

| <ul> <li>Présentation du panneau de commande</li> <li>Présentation de l'ensemble des prises</li> <li>Branchement à un réseau de télévision câblée ou hertzienne</li> <li>Branchement d'un boîtier décodeur, d'un magnétoscope ou d'un lecteur DVD</li> <li>Branchement d'un ordinateur</li> <li>Branchement de périphériques audio/vidéo externes</li> </ul>                                                                                                    | 4<br>5<br>6<br>6<br>7                                                  |
|----------------------------------------------------------------------------------------------------|------------------------------------------------------------------------|
| <ul> <li>Branchement des écouteurs</li> <li>Verrou Kensington</li> <li>Visualisation d'images provenant de sources externes</li> <li>Insertion des piles dans la télécommande</li> <li>Présentation de la télécommande (toutes les fonctions sauf le télétexte)</li> <li>Présentation de la télécommande (Fonctions télétexte)</li> <li>Mise en marche et arrêt</li> <li>Mise en mode Veille</li> <li>Se familiariser avec la télécommande</li> <li>Sélectionner le mode TV ou une source d'entrée</li> <li>Éditer le nom de la source d'entrée</li> </ul> | 7<br>7<br>8<br>9<br>10<br>11<br>12<br>12<br>13<br>14<br>16<br>17<br>18 |
| <ul> <li>RÉGLAGE DES CHAÎNES</li> <li>Mémorisation automatique des chaînes</li> <li>Mémorisation manuelle des chaînes</li> <li>Édition des chaînes</li> <li>Classement des chaînes mémorisées</li> <li>Attribution de noms aux chaînes</li> <li>Réception nette des chaînes grâce au réglage fin</li> </ul>                                                                                                    | 19<br>20<br>22<br>23<br>24<br>25                                       |
| <ul> <li>RÉGLAGE DE L'IMAGE</li> <li>Changement de la norme Image</li> <li>Réglage de l'image personnalisée</li> <li>Régler la couleur de l'arrière-plan de l'écran</li> <li>DNIe (Image naturelle numérique)</li> <li>Sélectionner la taille de l'image</li> <li>Gel de l'image actuelle</li> <li>Affichage de l'Image dans l'image (PIP)</li> </ul>                                                                                                    | 26<br>27<br>28<br>28<br>29<br>29<br>30                                 |
| <ul> <li>RÉGLAGE DU SON</li> <li>Changement de la norme Son</li> <li>Réglage du son personnalisé</li> <li>Sélection du WOW Surround</li> <li>Sélection du Volume Auto</li> <li>Sélection du mode Son</li> <li>Réglage du casque selon vos préférences</li> <li>Sélectionner le mode Son pour l'écran secondaire</li> </ul>                                                                                                    | 32<br>33<br>34<br>35<br>35<br>36<br>37                                 |

# Table des matières

| ♦ RÉGLA ■ R ■ A ■ A ■ M                                                                                                    | AGE DE L'HORLOGE<br>Régler l'horloge<br>Arrêt automatique<br>Marche et arrêt automatique du téléviseur                                                                                                    | 38<br>39<br>40                                     |
|----------------------------------------------------------------------------------------------------|----------------------------------------------------------------------------------------------------|----------------------------------------------------|
| ♦ UTILIS<br>■ R<br>■ A                                                                                                    | SATION DES DIFFÉRENTES FONCTIONS<br>Réglage du mode d'écran bleu                                                                                                    | 41<br>41                                           |
| <ul> <li>UTILIS</li> <li>C</li> <li>R</li> <li>C</li> <li>R</li> <li>C</li> <li>R</li> <li>S</li> <li>R</li> <li>R</li> <li>R</li> <li>R</li> <li>R</li> <li>R</li> <li>R</li> <li>R</li> <li>R</li> <li>R</li> <li>R</li> <li>R</li> <li>R</li> <li>R</li> <li>R</li> </ul> | SATION DES DIFFÉRENTES FONCTIONS PC         Configuration de votre logiciel PC         Réglage de base et réglage fin de l'image         Changement de la position de l'image         nitialisation des réglages d'image         Selezione della modalità DVI         Réglage automatique de l'écran PC         Mode Image         Réglage de l'image personnalisée         Réglage na couleur de l'arrière-plan de l'écran | 42<br>43<br>45<br>46<br>47<br>48<br>48<br>49<br>50 |
| <ul> <li>UTILIS</li> <li>F</li> <li>A</li> <li>S</li> <li>U</li> <li>N</li> </ul>                                                                                                    | SATION DE LA FONCTION TÉLÉTEXTE         Fonction Télétexte         Affichage des informations Télétexte         Sélection d'une page par numéro         Jtilisation de FLOF pour sélectionner une page         Mémorisation de pages Télétexte                                                                                                    | 51<br>52<br>53<br>54<br>55                         |
| <ul> <li>▼ RECO</li> <li>■ F</li> <li>■ F</li> <li>■ S</li> <li>■ M</li> <li>■ E</li> <li>■ C</li> <li>■ F</li> </ul>                                                                                                    | Pannes : Avant de contacter le personnel qualifié pour le dépannage<br>Power Saver (Économie d'énergie)<br>Spécifications techniques et environnementales<br>Modes d'affichage<br>Entretien de votre téléviseur<br>Comment brancher les câbles et le support<br>Programmation de la télécommande                                                                                                    | 56<br>57<br>58<br>59<br>60<br>61<br>62             |

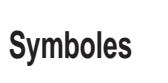

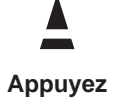

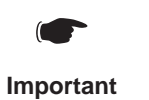

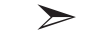

Remarque

# Présentation du panneau de commande

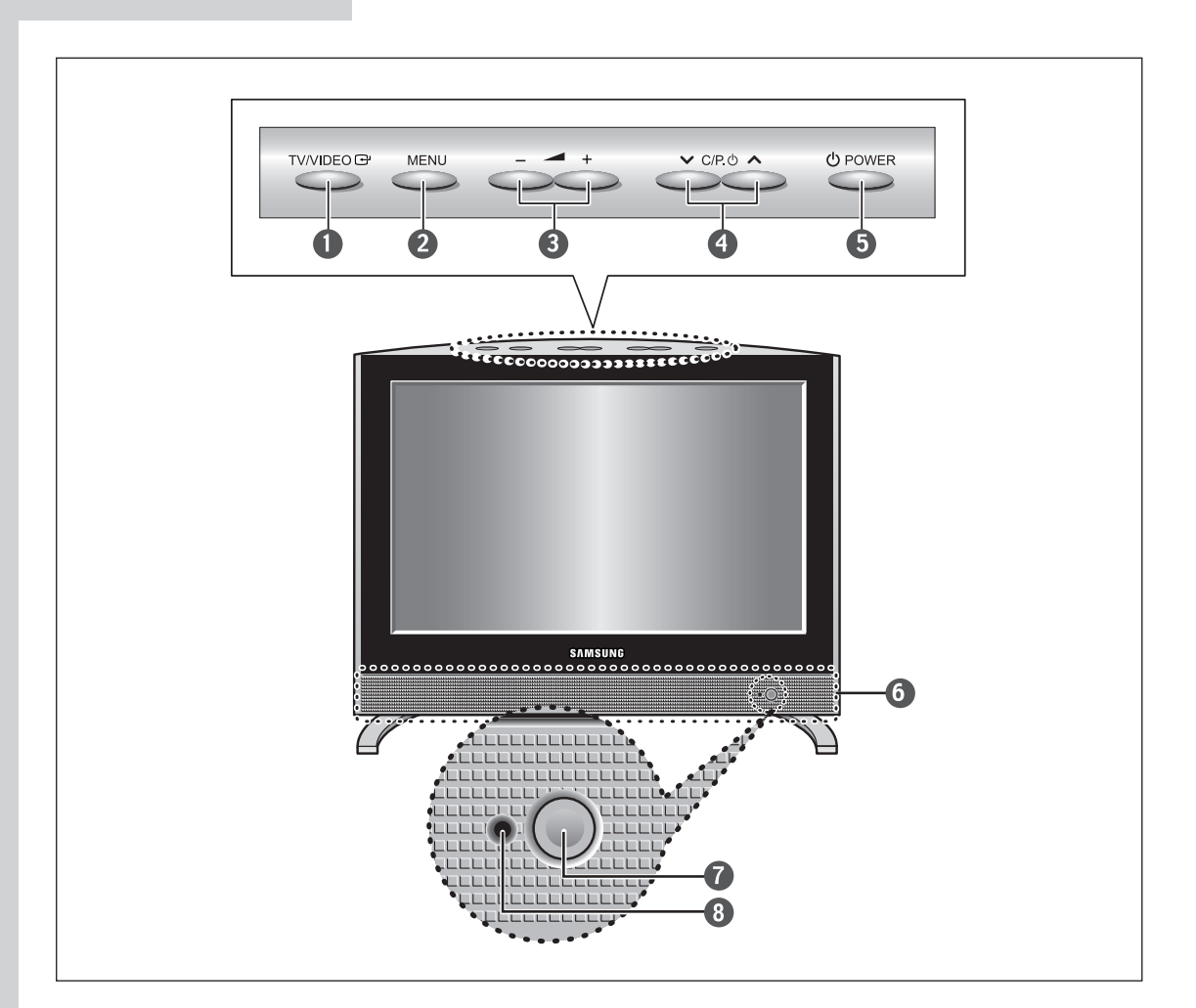

#### TV/VIDEO

Pour afficher toutes les sources d'entrée disponibles. (TV - AV1 - AV2 - AV3 - S-Video - PC/DVI)

#### **2** MENU

Pour afficher le menu à l'écran.

#### 6 - 🚄 +

Pour déplacer le sélecteur à gauche ou à droite dans l'OSD. Pour augmenter ou diminuer le volume et les valeurs de la fonction sélectionnée.

#### ④ ∨ C/P. ⊍ ∧

Pour déplacer le sélecteur vers le haut ou le bas dans l'OSD. Pour changer de chaîne dans l'ordre croissant ou décroissant.

#### ြ ပ်POWER

Pour allumer/éteindre le téléviseur.

#### **6** ENCEINTES

#### **O** CAPTEUR DE LA TÉLÉCOMMANDE

#### **STÉMOIN D'ALIMENTATION**

S'allume quand vous coupez l'alimentation.

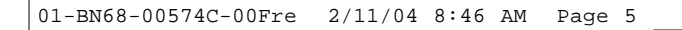

### Présentation de l'ensemble des prises

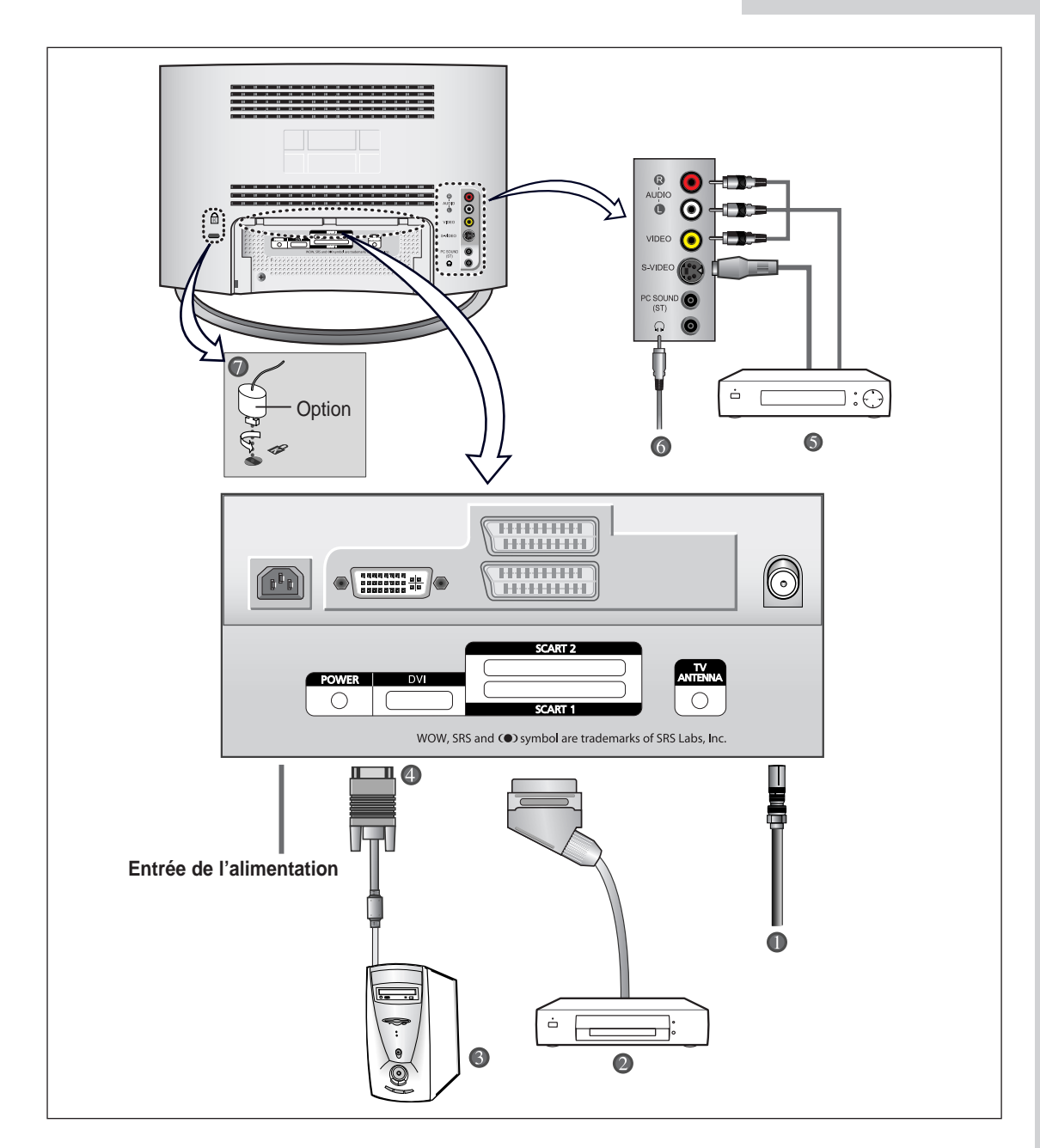

En cas de branchement d'un système audio ou vidéo au téléviseur, vérifiez que tous les éléments sont éteints. Reportez-vous à la documentation fournie avec votre appareil pour connaître le détail des instructions de branchement et les recommandations de sécurité associées.

#### Présentation de l'ensemble des prises

- Branchement à un réseau de télévision câblée ou hertzienne (en fonction du modèle) Afin d'afficher correctement les chaînes de télévision, un signal doit être reçu par le téléviseur depuis l'une des sources suivantes :
  - Une antenne extérieure
  - Un réseau de télévision câblée
  - Un réseau satellite

#### 2 Branchement d'un boîtier décodeur, d'un magnétoscope ou d'un lecteur DVD

- Branchez le câble Péritel du magnétoscope ou du lecteur DVD à la prise Péritel du magnétoscope ou du lecteur DVD.
- Si vous souhaitez brancher simultanément un boîtier décodeur et un magnétoscope (ou un lecteur DVD), vous devez brancher le boîtier décodeur au magnétoscope (ou au lecteur DVD) et le magnétoscope (ou lecteur DVD) au téléviseur.

#### 3 Branchement d'un ordinateur

- Branchez la prise DVI 24 broches à la prise vidéo PC.
- Branchez le câble audio stéréo à la prise "Audio (ST)" située à l'arrière du téléviseur, puis l'autre extrémité à la prise "Audio Out" (Sortie Audio) de la carte son de l'ordinateur.

#### Prise DVI 24 broches

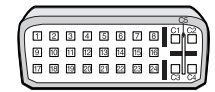

| Broche | Description                  | Broche | Description                  |
|--------|------------------------------|--------|------------------------------|
| 1      | Récepteur 2-                 | 16     | Branchement signal de sortie |
| 2      | Récepteur 2+                 | 17     | Récepteur 0-                 |
| 3      | Mise à la masse              | 18     | Récepteur 0+                 |
| 4      | Pas de branchement           | 19     | Mise à la masse              |
| 5      | Pas de branchement           | 20     | Pas de branchement           |
| 6      | Horloge CND (SCL)            | 21     | Pas de branchement           |
| 7      | Données CND (SDA)            | 22     | Mise à la masse              |
| 8      | Sync analogique vertical     | 23     | Récepteur C-                 |
| 9      | Récepteur 1-                 | 24     | Récepteur C+                 |
| 10     | Récepteur 1+                 | 25(C3) | Analogique (Bleu)            |
| 11     | Mise à la masse              | 26(C5) | Mise à la masse analogique   |
| 12     | Pas de branchement           | 27(C4) | Sync. Horizontale analogique |
| 13     | Pas de branchement           | 28(C2) | Analogique (vert)            |
| 14     | Puissance d'entrée CND (+5V) | 29(C5) | Mise à la masse analogique   |
| 15     | Auto Durée                   | 30     | Analogque (rouge)            |

#### Présentation de l'ensemble des prises

#### Brancher un lecteur DVD ou un boîtier déco deur à la télévision en utilisant un câble DVI- D

- Branchez le câble DVI-D entre la prise ENTRÉE DVI-I de la télévision et la prise DVI du lecteur DVD/ boîtier décodeur.
- Branchez un jeu de câbles audio ent re la prise jack ENTRÉE AUDIO PC de la télévision et les prises jack SORTIE AUDIO du lecteur de DVD/ boîtier décodeur.

#### Si vous utilisez un câble DVI- D pour vous brancher

- Veillez à bien connecter le câble audio (vendu séparément) cmme indiqué ci- dessous afin d'obtenir un son normal de votre télévision.
- Voir Annexe "Modes d'affichage" pour connaître les résolutions supportées.
- L'écran peut avoir glissé vers la droit e ou vers la gauche après avoir branché le câble. Ne réglez pas la position de l'écran en Signal Numérique.
- La configuration arrière de chaque périphérique de source externe est différente suivant les appareils.

#### **6** Branchement de périphériques audio/vidéo externes

- Branchez un câble RCA ou S-VIDEO à un périphérique audio/vidéo externe approprié tel qu'un magnétoscope, un lecteur DVD ou un caméscope.
- Branchez les câbles audio RCA aux prises "AUDIO (L)" et "AUDIO (R)" situées à l'arrière du téléviseur et leurs autres extrémités aux prises de sortie audio correspondantes du périphérique A/V.
- Vous pouvez brancher un casque à la prise casque () située à l'arrière du téléviseur.
   Lorsque le casque est branché, les haut-parleurs intégrés n'émettent plus de son.

#### **6** Branchement des écouteurs

- Branchez les écouteurs à la prise mini-jack 3,5 mm en façade du téléviseur.

#### **Verrou Kensington**

- Ce téléviseur a été conçu pour accueillir un verrou antivol.

#### Support rétractable

Inclinez l'écran selon vos besoins.

L'angle d'inclinaison maximal est de 7 degrés vers l'arrière. N'inclinez pas le téléviseur au-delà de la plage spécifiée. Forcer l'inclinaison du téléviseur au-delà de la plage spécifiée peut endommager définitivement la partie mécanique du support.

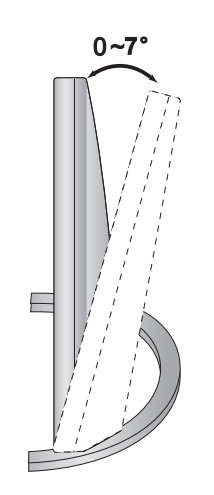

### Visualisation d'images provenant de sources externes

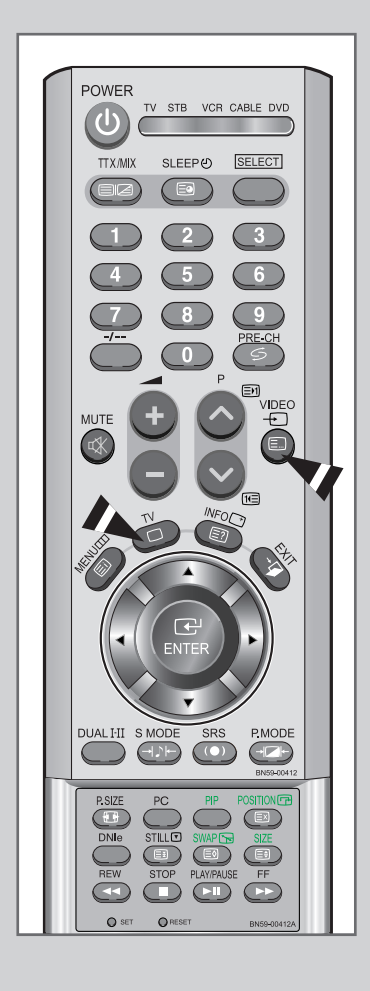

Une fois les divers systèmes audio et vidéo branchés, vous pouvez visualiser les différentes sources en sélectionnant l'entrée appropriée.

- 1 Vérifiez que tous les branchements nécessaires ont été effectués (voir pages **6** et **7** pour plus de détails).
- 2 ◆ Bouton PC... Appuyez sur le bouton PC pour sélectionner le mode PC.
  - Bouton Vidéo... Appuyez sur le bouton Vidéo pour sélectionner le mode Vidéo. Les sources d'entrée sont affichées dans l'ordre suivant : AV1 - AV2 - AV3 - S-Video.
  - Bouton TV... Appuyez sur le bouton TV pour sélectionner le mode TV.

### Insertion des piles dans la télécommande

Vous devez insérer ou remplacer les piles de la télécommande :

- lors de l'achat de votre téléviseur
- si la télécommande ne fonctionne plus correctement
- 1 Retirez le couvercle situé à l'arrière de la télécommande en exerçant une pression sur le symbole et en le tirant fermement vers le bas.
- Installez 2 piles AAA.
   Le signe + de la pile sur le + de la télécommande
   Le signe de la pile sur le de la télécommande
- 3 Replacez le couvercle en l'alignant avec la base de la télécommande et en exerçant une pression pour le remettre en place.

Ne mélangez pas les différentes piles, par exemple une pile alcaline et une pile manganèse.

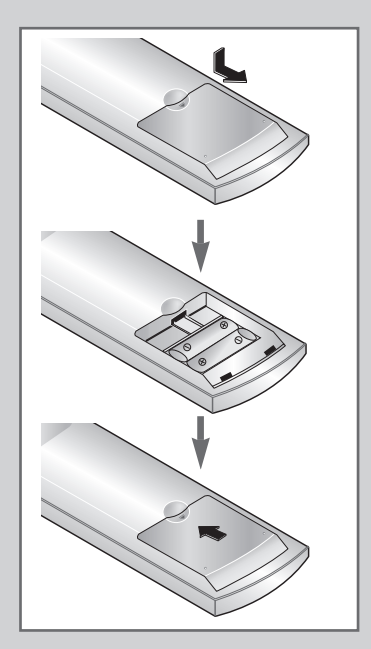

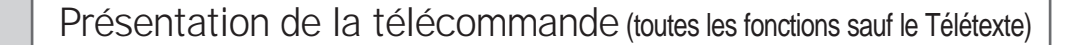

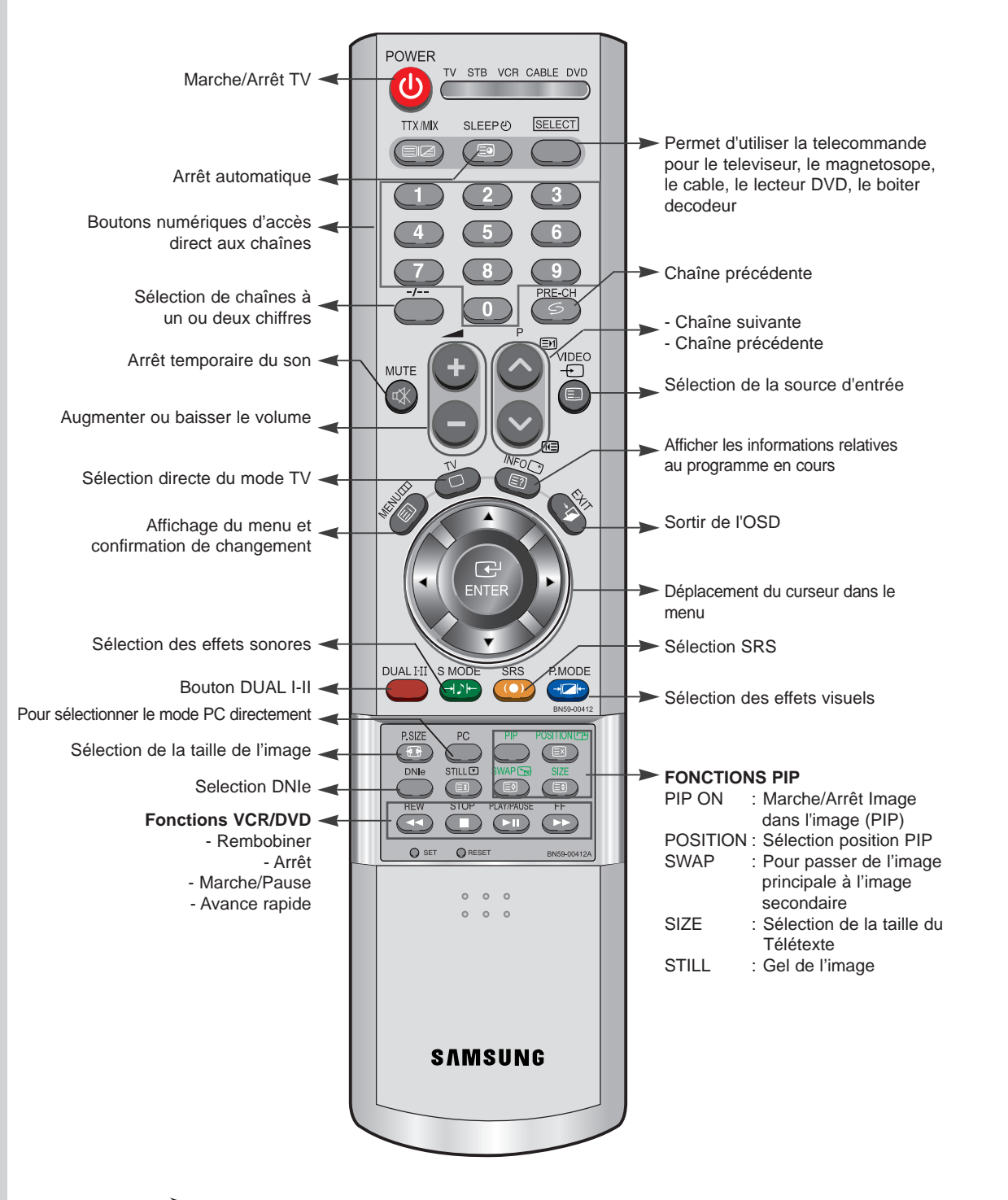

> Une lumière intense peut affecter le bon fonctionnement de la télécommande.

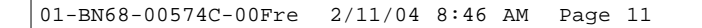

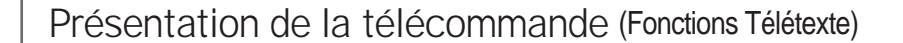

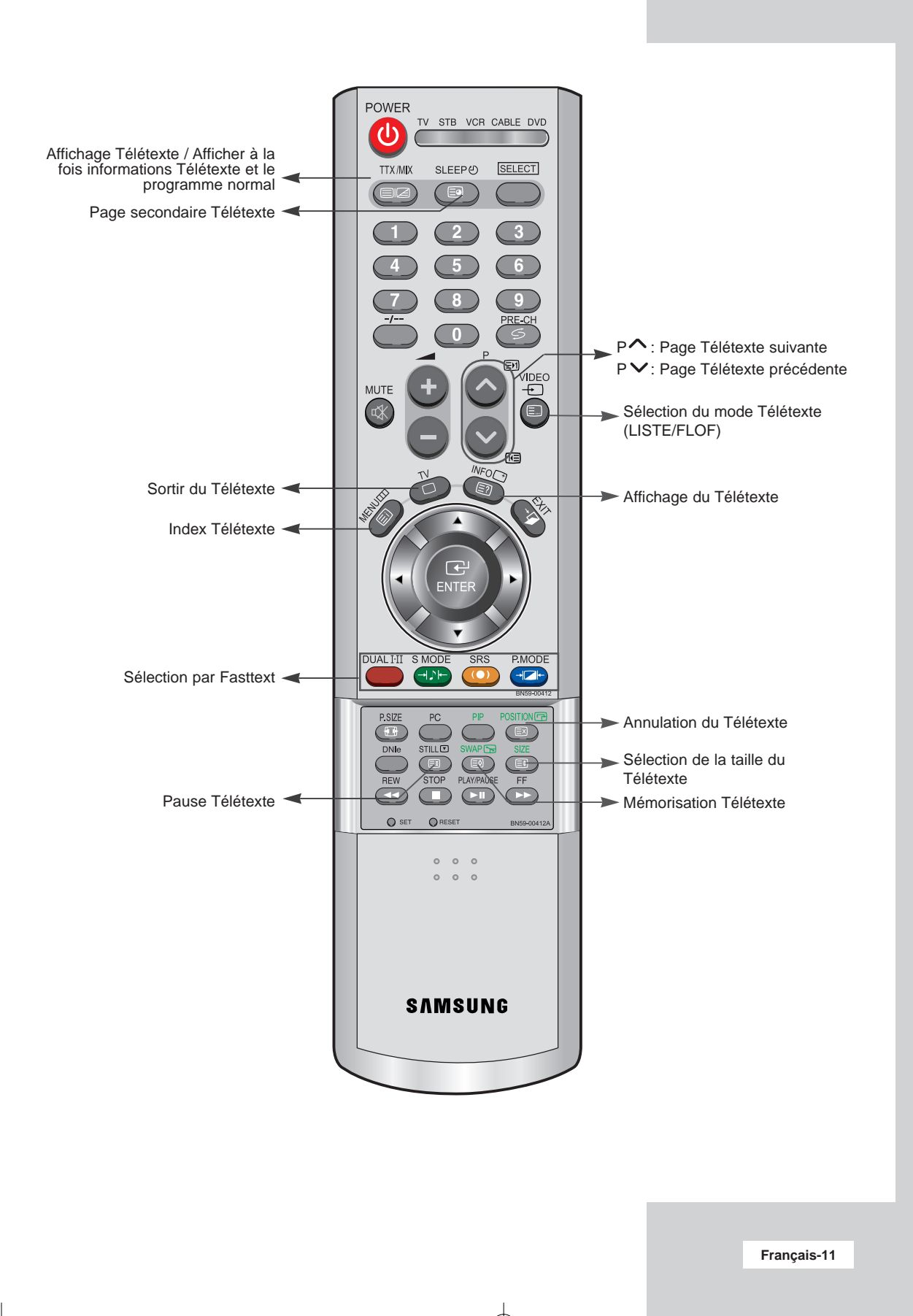

### Mise en marche et arrêt

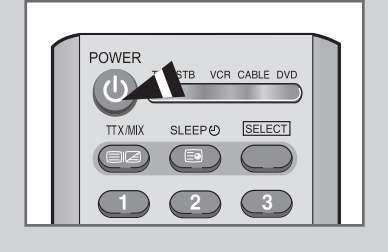

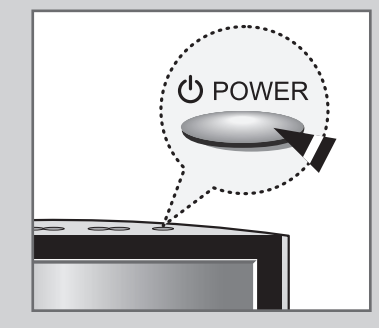

#### Le cordon d'alimentation est fixé à l'arrière du téléviseur.

- 1 Branchez le cordon d'alimentation à une prise de courant appropriée. <u>Résultat</u>: Lorsque le cordon d'alimentation est branché, la LED
  - devient rouge.
- 2 Appuyez sur le bouton **UPOWER** pour allumer le téléviseur.
- 3 Pour l'éteindre, appuyez à nouveau sur le bouton **UPOWER**.

#### Mise en mode Veille

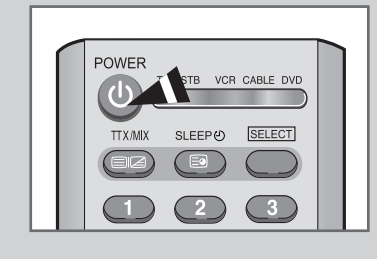

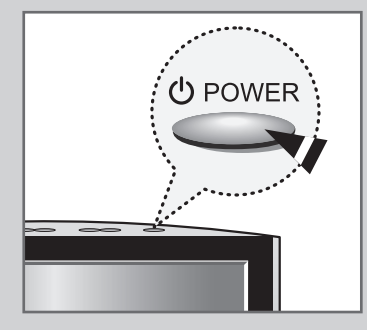

Le fait de passer le téléviseur en mode Veille permet de réduire sa consommation d'énergie.

Le mode Veille peut être utile lorsque vous souhaitez éteindre temporairement (pendant un repas par exemple).

- 1 Appuyez sur le bouton **UPOWER**.
- 2 Pour rallumer votre téléviseur, appuyez simplement de nouveau sur le bouton **(UPOWER** ou sur un bouton numérique.
- Ne laissez pas le téléviseur en mode Veille pendant de longues périodes (lorsque vous êtes en vacances par exemple).
   Pour l'éteindre, appuyez sur le bouton U POWER.
   Il est conseillé de débrancher le téléviseur du secteur et de l'antenne.

### Se familiariser avec la télécommande

La télécommande est principalement utilisée pour :

- Changer de chaîne et régler le volume
- Régler le téléviseur en utilisant le système de menus à l'écran

Le tableau suivant présente les boutons les plus fréquemment utilisés ainsi que leurs fonctions.

| Bouton        | Fonction Affichage                                                                                                    | Fonction Menu                                    |  |  |  |
|---------------|----------------------------------------------------------------------------------------------------|--------------------------------------------------|--|--|--|
| P<br><b>^</b> | Pour afficher la chaîne<br>mémorisée suivante                                                                                                    | -                                                |  |  |  |
| P<br>V        | Pour afficher la chaîne<br>mémorisée précédente.                                                                                                    | -                                                |  |  |  |
| PRE-CH        | Pour alterner de façon répét<br>affichées ( <b>PRE-CH</b> ; Chaîn                                                                                                    | tée les deux dernières chaînes<br>e précédente). |  |  |  |
|               | Pour afficher les chaînes co                                                                                                    | rrespondantes.                                   |  |  |  |
| -/            | Pour sélectionner un numéro de chaîne à partir de <b>10</b> .<br>Si vous appuyez sur ce bouton, le symbole "" apparaît.<br>Entrez un numéro de chaîne à deux chiffres. |                                                  |  |  |  |
| +             | Pour augmenter le volume.                                                                                                    |                                                  |  |  |  |
| -             | Pour baisser le volume.                                                                                                    |                                                  |  |  |  |
| MUTE          | Pour couper temporairement le son.                                                                                                    |                                                  |  |  |  |
| ₩.            | Pour rétablir le son, appuyez de nouveau sur ce<br>bouton ou sur le bouton + ou                                                                                        |                                                  |  |  |  |
| MENU          | Pour afficher le système                                                                                                    | Pour retourner au menu                           |  |  |  |
|               | de menu à l'écran.                                                                                                    | précédent ou à l'affichage normal.               |  |  |  |
| EXIT<br>→闻    | Pour quitter le menu et revenir directement à l'affichage norm                                                                                                    |                                                  |  |  |  |
|               | ▲ ▼ Pour se déplacer                                                                                                    | dans les menus.                                  |  |  |  |
| E ENTER       | Pour sélectionner<br>valeur de l'élémen                                                                                                    | un menu ou augmenter la<br>t sélectionné.        |  |  |  |
|               | <ul> <li>Pour revenir au m<br/>la valeur de l'élém</li> </ul>                                                                                                    | enu précédent ou diminuer<br>ent sélectionné.    |  |  |  |

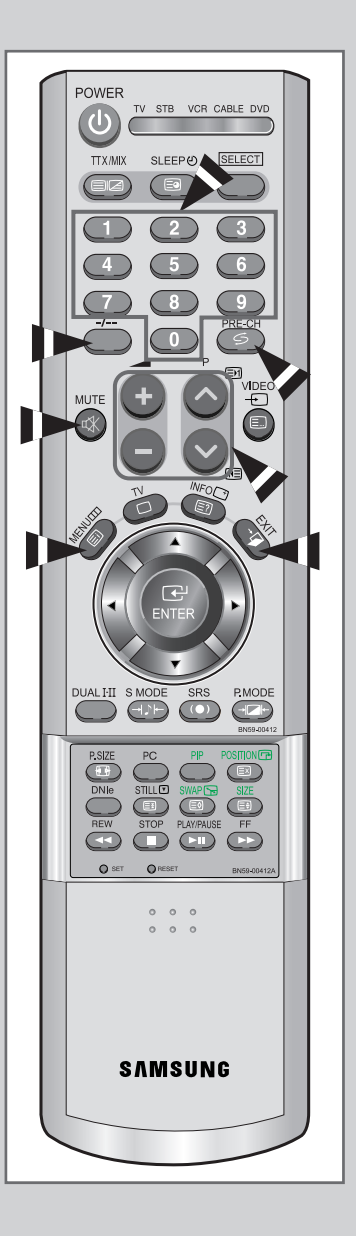

### Plug & Play

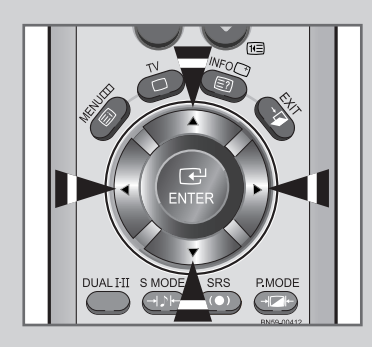

#### Plug & Play

|                                |                                                                                                    | Langue                                                                                                    |  |  |  |  |
|--------------------------------|----------------------------------------------------------------------------------------------------|----------------------------------------------------------------------------------------------------|--|--|--|--|
| Eng                            | -<br>lish                                                                                                    |                                                                                                    |  |  |  |  |
| Deu                            | tsch                                                                                                    |                                                                                                    |  |  |  |  |
| Fran                           | ıçais                                                                                                    |                                                                                                    |  |  |  |  |
| Ned                            | erland                                                                                                    |                                                                                                    |  |  |  |  |
| Esp                            | añol                                                                                                    |                                                                                                    |  |  |  |  |
| Italia                         | ano                                                                                                    |                                                                                                    |  |  |  |  |
| ▼                              |                                                                                                    |                                                                                                    |  |  |  |  |
| Déplacer                       | Entrer                                                                                                    | III Saut                                                                                                  |  |  |  |  |
| • • • •                        |                                                                                                    |                                                                                                    |  |  |  |  |
|                                | Plug & Pla                                                                                                    | y                                                                                                    |  |  |  |  |
|                                |                                                                                                    |                                                                                                    |  |  |  |  |
| v                              | érif. Anten                                                                                                    | ne                                                                                                    |  |  |  |  |
|                                |                                                                                                    |                                                                                                    |  |  |  |  |
| 0                              | K Hor                                                                                                    | oge                                                                                                    |  |  |  |  |
|                                |                                                                                                    |                                                                                                    |  |  |  |  |
| ▲ Déplacer                     | Entrer                                                                                                    | III Saut                                                                                                  |  |  |  |  |
| Deplacer                       | E Entroi                                                                                                    | III Oddi                                                                                                  |  |  |  |  |
|                                |                                                                                                    | Pays                                                                                                    |  |  |  |  |
| ▲                              |                                                                                                    |                                                                                                    |  |  |  |  |
| Suis                           | sse                                                                                                    |                                                                                                    |  |  |  |  |
| Sve                            | Sverige                                                                                                    |                                                                                                    |  |  |  |  |
|                                |                                                                                                    |                                                                                                    |  |  |  |  |
| Europa da l'Est                |                                                                                                    |                                                                                                    |  |  |  |  |
| Europe de l'Est                |                                                                                                    |                                                                                                    |  |  |  |  |
| Auti                           | res                                                                                                    |                                                                                                    |  |  |  |  |
| Déplacer                       |                                                                                                    | _                                                                                                    |  |  |  |  |
|                                | Entrer                                                                                                    | III Saut                                                                                                  |  |  |  |  |
|                                | Entrer                                                                                                    | III Saut                                                                                                  |  |  |  |  |
|                                | ATM                                                                                                    | ∭ Saut                                                                                                    |  |  |  |  |
|                                | ATM                                                                                                    | III Saut                                                                                                  |  |  |  |  |
| 48 MH                          | ATM                                                                                                    | C 0                                                                                                    |  |  |  |  |
| 48 MH                          | ATM                                                                                                    | ∭ Saut<br>C 0<br>☐ 20 %                                                                                   |  |  |  |  |
| 48 MH                          | ATM                                                                                                    | ☐ Saut<br>C 0<br>☐ 20 %                                                                                   |  |  |  |  |
| 48 MH                          | ATM                                                                                                    | C 0<br>20 %                                                                                               |  |  |  |  |
| 48 MH                          | ATM<br>z P 1<br>op Ret                                                                                                    | C 0<br>20 %<br>tour                                                                                       |  |  |  |  |
| 48 MH<br>■<br>St<br>◆ Déplacer | CP Entrer                                                                                                    | C 0<br>20 %<br>tour                                                                                       |  |  |  |  |
| 48 MH<br>■<br>St<br>◆ Déplacer | ATM<br>z P 1<br>ev Entrer<br>Horloge                                                                                                    | ☐ Saut                                                                                                    |  |  |  |  |
| 48 MH<br>■<br>St<br>Déplacer   | ATM<br>z P 1<br>op Ref<br>e <sup>1</sup> Entrer<br>Horloge                                                                                                    | C 0     _ 20 %  tour     Saut                                                                             |  |  |  |  |
| 48 MH                          | ATM<br>z P 1<br>op Ret<br>@ Entrer<br>Horloge<br>H m                                                                                                    |                                                                                                    |  |  |  |  |
| 48 MH<br>St<br>◆ Déplacer      | ATM<br>ar P 1<br>ar P 1<br>a |                                                                                                    |  |  |  |  |
| 48 MH<br>St<br>◆ Déplacer      | ATM<br>ATM<br>a P 1<br>cp Ref<br>cp Entrer<br>Horloge<br>H m<br>12 000                                                                                                    | [ ] Saut<br>C 0<br>☐ 20 %<br>tour<br>[ ] Saut                                                             |  |  |  |  |
| 48 MH<br>St<br>Déplacer        | ATM<br>ATM<br>z P 1<br>cp Ret<br>CP Entrer<br>Horloge<br>H m<br>12 00<br>V                                                                                                    | [ ] Saut<br>C 0<br>☐ 20 %<br>tour<br>[ ] Saut                                                             |  |  |  |  |
| 48 MH<br>St<br>Déplacer        | ATM<br>ATM<br>z P 1<br>op Ref<br>C <sup>2</sup> Entrer<br>Horloge<br>H m<br>12 00                                                                                                    |                                                                                                    |  |  |  |  |
| 48 MH<br>Str<br>♦ Déplacer     | ATM<br>ATM<br>z P 1<br>op Ref<br>C <sup>2</sup> Entrer<br>Horloge<br>H m<br>12 00<br>Ajuste                                                                                                    |                                                                                                    |  |  |  |  |
| 48 MH<br>St<br>◆ Déplacer      | EP Entrer<br>ATM<br>z P 1<br>op Ref<br>CP Entrer<br>Horloge<br>H m<br>12 00<br>▼ Ajuste                                                                                                    | []] Saut<br>C 0<br>☐ 20 %<br>tour<br>[]] Saut                                                             |  |  |  |  |
| 48 MH<br>Sta<br>◆ Déplacer     | EP Entrer<br>ATM<br>z P 1<br>op Ref<br>CP Entrer<br>Horloge<br>H m<br>12 00<br>↓ Ajuste<br>YOUL WA                                                                                                    | E 0<br>20 %<br>tour<br>E Saut<br>Saut<br>Saut<br>C 0<br>C 0<br>C 0<br>C 0<br>C 0<br>C 0<br>C 0<br>C 0     |  |  |  |  |
| 48 MH<br>Sta<br>◆ Déplacer     | EP Entrer<br>ATM<br>z P 1<br>op Ref<br>CP Entrer<br>Horloge<br>H m<br>12 00<br>▼ Ajuste<br>your wa                                                                                                    | E 0<br>20 %<br>tour<br>E Saut<br>Saut<br>Saut<br>C 0<br>C 0<br>C 0<br>C 0<br>C 0<br>C 0<br>C 0<br>C 0     |  |  |  |  |
| 48 MH<br>State<br>◆ Déplacer   | EP Entrer<br>ATM<br>z P 1<br>op Ref<br>CP Entrer<br>Horloge<br>H m<br>12 00<br>↓ Ajuste<br>Your wa<br>Francais-14                                                                                                    | C 0<br>☐ 20 %<br>tour<br>III Saut<br>Saut<br>Saut<br>C 0<br>C 0<br>C 0<br>C 0<br>C 0<br>C 0<br>C 0<br>C 0 |  |  |  |  |

Lorsque le téléviseur est allumé pour la première fois, plusieurs réglages de base sont à faire l'un après l'autre. Ils vous sont automatiquement présentés. Les réglages suivants sont disponibles.

- 1 Si le téléviseur est en mode Veille, appuyez sur le bouton **OPOWER** de la télécommande.
  - <u>Résultat :</u> Le message **Plug & Play** s'affiche. Il apparaît pendant un court instant, puis le menu **Langue** s'affiche automatiquement.
- 2 Sélectionnez la Langue souhaitée en utilisant le bouton ▲ ou ▼.
  - Les langues disponibles apparaissent sous la forme d'une liste. Vous pouvez choisir parmi 18 langues.
- 3 Appuyez sur le bouton ENTER ⊡ pour confirmer votre choix.
  - <u>Résultat :</u> Le message **Vérif. Antenne** s'affiche, la touche **OK** est alors sélectionnée.
  - 4 Appuyez sur le bouton ENTER 🕑.
- 5 Sélectionnez votre **Pays** en appuyant sur le bouton ▲ ou ▼. Appuyez sur le bouton **ENTER** <sup>•</sup>C<sup>1</sup>.
  - <u>Résultat :</u> Le menu Pays s'affiche. (Belgie - Allemagne - Espania - France -Italie - Pays-Bas - Suisse - Sverige - UK -Europe de l'Est - Autres)
- 6 Sélectionnez les Heure ou Minute en appuyant sur le bouton
   ✓ ou ►. Réglez les Heure ou Minute en appuyant sur le bouton
   ▲ ou ▼. (Reportez-vous au chapitre "Régler l'horloge", page 38)
- 7 Appuyez sur le bouton **MENU** pour confirmer votre choix.

<u>Résultat</u>: Le message **Enjoy your watching** s'affiche et la chaîne mémorisée s'affiche.

### Plug & Play

#### Si vous désirez restaurer cette fonction...

- 1 Appuyez sur le bouton **MENU**. <u>Résultat :</u> Le menu principal s'affiche.
- 2 Appuyez sur le bouton ▲ ou ▼ pour sélectionner **Configuration**.

<u>Résultat :</u> Les options disponibles dans le groupe **Configuration** s'affichent.

- 3 Appuyez sur le bouton ENTER ⊡.
- 4 Appuyez sur le bouton ▲ ou ▼ pour sélectionner **Plug & Play**. Appuyez sur le bouton **ENTER** <sup>•</sup>.

Résultat : Le message Plug & Play est affiché.

5 Pour obtenir davantage d'informations sur le paramétrage de cette fonction, merci de vous rendre en pages **14** et **23**.

| TV       |                    |           |     | Configura | tion  |
|----------|--------------------|-----------|-----|-----------|-------|
| 000<br>= | Horloge            |           |     |           | Þ     |
|          | Langue             | Jay       |     | Français  | •     |
| )        | Écran B<br>Config. | leu<br>PC |     | Non       |       |
| ×        |                    |           |     |           |       |
| ŧił      |                    |           |     |           |       |
| 🖨 Dépla  | acer               | 🛃 Ent     | rer | III Re    | etour |
|          |                    |           |     |           |       |
| TV       |                    |           |     | Configura | tion  |
| 000      |                    |           |     |           |       |

| 1 1 4      |                   |              |      | ooningai | auon   |
|------------|-------------------|--------------|------|----------|--------|
| <u>000</u> | Horlog            | e            |      |          | •      |
| m          | Plug &            | Play         |      |          | ►      |
|            | Langue            |              |      | Français |        |
|            | Écran I<br>Confiq | Bleu<br>. PC |      | Non      |        |
| X          |                   |              |      |          |        |
| łił        |                   |              |      |          |        |
| 🗢 Dépla    | acer              | 🕑 En         | trer |          | Retour |

### Sélectionner le mode TV ou une source d'entrée

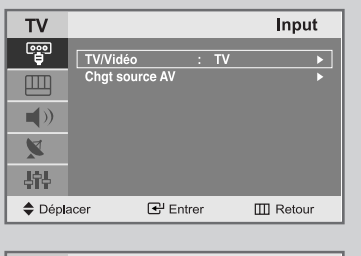

| TV     |                |        | TV/Vidéo   |
|--------|----------------|--------|------------|
|        | TV             |        |            |
|        | AV1<br>AV2     |        |            |
| ())    | AV3<br>S-Video | :      |            |
| ×      | PC/DVI         |        |            |
| 부부는    |                |        |            |
| 🔷 Dépl | acer           | Entrer | III Retour |

Vous pouvez sélectionner le mode TV ou sélectionner une autre source connectée au téléviseur. Utilisez ce bouton pour choisir la source d'entrée que vous souhaitez regarder.

1 Appuyez sur le bouton **MENU**.

Résultat : Le menu principal s'affiche.

2 Appuyez sur le bouton ▲ ou ▼ pour sélectionner Input.

<u>Résultat :</u> Les options disponibles dans le groupe **Input** s'affichent.

3 Appuyez sur le bouton **ENTER** •.

4 Appuyez sur le bouton **ENTER** •.

Résultat : La ligne TV/Vidéo est sélectionnée.

Appuyez sur le bouton ▲ ou ▼ pour sélectionner la source d'entrée que vous souhaitez sélectionner.
 Appuyez sur le bouton ENTER .

<u>Résultat :</u> La source d'entrée change pour celle que vous avez choisie.

#### Éditer le nom de la source d'entrée

Donner un nom aux sources d'entrée connectées aux ports du téléviseur vous permet de retrouver et sélectionner la source que vous voulez regarder de manière rapide et facile.

1 Appuyez sur le bouton **MENU**.

Résultat : Le menu principal s'affiche.

Appuyez sur le bouton ▲ ou ▼ pour sélectionner Input.
 <u>Résultat</u>: Les options disponibles dans le groupe Input s'affichent.

**3** Appuyez sur le bouton **ENTER** ⊡.

- Appuyez sur le bouton ▲ ou ▼ pour sélectionner
   Chgt source AV.
   Appuyez sur le bouton ENTER ⊡.
- Appuyez sur le bouton ▲ ou ▼ pour sélectionner la source d'entrée dont vous souhaitez changer le nom.
   Appuyez sur le bouton ENTER ⊡.

<u>Résultat :</u> Les options suivantes sont disponibles : AV 1 - AV 2 - AV 3 - S-Video - PC/DVI

6 Sélectionnez le périphérique voulu en appuyant à plusieurs reprises sur le bouton ▲ ou ▼.
 Les options suivantes sont disponibles :

<u>Résultat :</u> ---- - Magnétoscope - DVD - Décodeur Cab. -Décodeur HD - Décodeur Sat. - Récepteur AV -Lecteur DVD - Jeu - Caméscope - Combo DVD -Dig Home Rec - PC.

7 Une fois satisfait des réglages, appuyez sur le bouton **EXIT** pour revenir directement à l'affichage normal.

| TV     Input       Implementation     Implementation       Implementation     Implementation <tr< th=""><th></th></tr<>                                                                                                    |  |
|----------------------------------------------------------------------------------------------------|--|
| TV/Vidéo       : TV         Chgt source AV       >         ↓)       >         ↓)       ↓         ↓)       ↓         ↓       ↓         ↓       ↓         ↓       ↓         ↓       ↓         ↓       ↓         ↓       ↓         ↓       ↓         ↓       ↓         ↓       ↓         ↓       ↓         ↓       ↓         ↓       ↓         ↓       ↓         ↓       ↓         ↓       ↓         ↓       ↓         ↓       ↓         ↓       ↓         ↓       ↓         ↓       ↓         ↓       ↓         ↓       ↓         ↓       ↓         ↓       ↓         ↓       ↓         ↓       ↓         ↓       ↓         ↓       ↓         ↓       ↓         ↓       ↓         ↓       ↓         ↓       ↓         ↓       ↓                                                                                                    |  |
| Chgt source AV  Chgt source AV  Chgt source A |  |
|                                                                                                    |  |
| ↓↑↓           ♦ Déplacer           ☑ Entrer           Image: Construction of the second second s                                                                                                    |  |
| ♦ Déplacer                                                                                                    |  |
| ◆ Déplacer                                                                                                    |  |
|                                                                                                    |  |
|                                                                                                    |  |
| TV Input                                                                                                    |  |
| TV/Vidéo : TV ►                                                                                                    |  |
| Chgt source AV                                                                                                    |  |
|                                                                                                    |  |
| ×                                                                                                    |  |
| - Jih                                                                                                    |  |
| ◆ Déplacer                                                                                                    |  |
|                                                                                                    |  |
| TV Chgt source AV                                                                                                    |  |
| 👜 AV1 : 🗕                                                                                                    |  |
| AV2 : Magnétoscope                                                                                                    |  |
|                                                                                                    |  |
| S-video : Decodeur Cab.                                                                                                    |  |
| S-video : Decodeur Cab.     PC/DVI : Décodeur HD     Décodeur Sat                                                                                                    |  |
| S-Video     Decodeur (Ab.     PC/DVI     Décodeur HD     Décodeur Sat.                                                                                                    |  |
| S-video : Decodeur Cab.     PC/DVI : Décodeur Ab.     Décodeur Ab.     Décodeur At.     Video : Décodeur Sat.                                                                                                    |  |
| ▼))     S-Video     Decodeur Cab.       PC/DVI     :     Décodeur Sat.       III     PC/DVI     :                                                                                                    |  |
| ▼))       S-Video       E       Decodeur Cab.         PC/DVI       E       Décodeur Sat.         ↓       Déplacer       E       Entrer                                                                                                    |  |
| ▼//deo     E     Decodeur Cab.       PC/DVI     E     Decodeur Sat.       ♥     Déplacer     E* Entrer       TV     Chgt source AV                                                                                                    |  |
| Chgt source AV     Chgt source AV     Chgt source AV     Chgt source AV                                                                                                    |  |
| S-Video     PC/DVI     PC/DVI     Decodeur Cab.     Décodeur Sat.     PC/DVI     Déplacer     Chgt source AV     Chgt source AV     AV1     AV2     Récepteur AV     AV3     Lecteur DVD                                                                                                    |  |
| ↓))         S-Video         ::         Decodeur (ab.)           PC/DVI         ::         Décodeur (ba.)           ♦         Déplacer         C <sup>1</sup> /2 Entrer         III Retour           ▼         V         Chgt source AV           ©         AV1         :         AV2           AV2         :         Récepteur AV           AV3         :         Lecteur DVD           S-Video         :         Jeure Decomertation                                                                                                    |  |
| ▲))       S-Video       ::       Decodeur Cab.         PC/DVI       ::       Décodeur HD         Déplacer       G <sup>3</sup> Entrer       III Retour         TV       Chgt source AV         III       AV1       ::         AV1       ::       Récepteur AV         AV2       :       Récepteur AV         AV3       ::       Lecteur DVD         S-Video       ::       Jau         PC/DVI       ::       Comescope         Combo DVD        Combo DVD                                                                                                    |  |
| ▼//deo       :       Decodeur (ab.)         PC/DVI       :       Decodeur (Ab.)         ★       Décodeur (Ab.)       :         Décodeur (Ab.)       :       Décodeur (Ab.)         ★       Déplacer       :       Décodeur (Ab.)         TV       Chgt source AV       :       :         AV1       :       Récepteur AV.       AV3         ▲       S-Video       :       Jeu         Y)       PC/DVI       :       Camescope         Combo DVD       Dig Home Rec       PC                                                                                                    |  |

### Choix de la langue

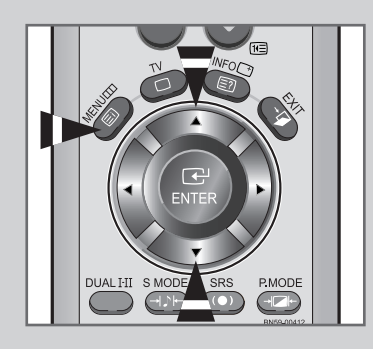

| TV         |                |                         |        | Configura | ation |
|------------|----------------|-------------------------|--------|-----------|-------|
| 000<br>(=) | Horld          | ige                     |        |           | ►     |
|            | Plug<br>Lang   | & Play<br>ue            |        | Français  |       |
|            | Écrar<br>Confi | n <b>Bleu</b><br>ia. PC |        | Non       |       |
| X          |                |                         |        |           |       |
| łił        |                |                         |        |           |       |
| Dépla      | acer           | e e                     | Intrer | E R       | etour |

| TV       |                    |            | (     | Configur | ation  |
|----------|--------------------|------------|-------|----------|--------|
| ee<br>() | Horlog<br>Plug &   | e<br>Play  |       |          | )<br>  |
|          | Langue             |            |       | Français |        |
| ()       | Écran E<br>Config. | Bleu<br>PC |       | Non      |        |
|          |                    |            |       |          |        |
| łił      |                    |            |       |          |        |
| 🗢 Dépla  | acer               | ΕĽΕ        | ntrer | ш        | Retour |

| TV      |                                                                 |          | Configuration                                                           |
|---------|-----------------------------------------------------------------|----------|-------------------------------------------------------------------------|
|         | Horloge<br>Plug & Play<br>Langue : [<br>Écran Blau : Config. PC |          | English<br>Deutsch<br>Français<br>Nederland<br>Español<br>Italiano<br>▼ |
| 🔷 Dépla | acer                                                            | 🗲 Entrer | III Retour                                                              |

Lorsque vous utilisez le téléviseur pour la première fois, vous devez sélectionner la langue utilisée pour afficher les menus et les indications.

- 1 Appuyez sur le bouton **MENU**.
  - Résultat : Le menu principal s'affiche.
- 2 Appuyez sur le bouton ▲ ou ▼ pour sélectionner **Configuration**.

<u>Résultat :</u> Les options disponibles dans le groupe **Configuration** s'affichent.

- 3 Appuyez sur le bouton ENTER ⊡.
- 4 Appuyez sur le bouton ▲ ou ▼ pour sélectionner Langue. Appuyez sur le bouton ENTER ⊡.
- 5 Sélectionnez la **Langue** souhaitée en appuyant de façon répétée sur le bouton ▲ ou ▼.
- **6** Une fois satisfait des réglages, appuyez sur le bouton **EXIT** pour revenir directement à l'affichage normal.

#### Mémorisation automatique des chaînes

Vous pouvez chercher les plages de fréquences disponibles par balayage (leur disponibilité dépend de votre pays). Il est possible que les numéros de programmes alloués automatiquement ne correspondent pas aux numéros de programmes souhaités ou actuels. Vous pouvez toutefois organiser les numéros manuellement et effacer les chaînes que vous ne souhaitez pas regarder.

1 Appuyez sur le bouton **MENU**.

Résultat : Le menu principal s'affiche.

- Appuyez sur le bouton ▲ ou ▼ pour sélectionner Canal.
   <u>Résultat</u>: Les options disponibles dans le groupe Canal s'affichent.
- 3 Appuyez sur le bouton ENTER ⊡.
- 4 Appuyez sur le bouton ▲ ou ▼ pour sélectionner ATM. Appuyez sur le bouton ENTER .

Résultat : Le bouton Marche est sélectionné.

- 5 Appuyez sur le bouton ENTER pour rechercher les chaînes. Le sous-menu passe de Marche à Stop lorsque la recherche de canaux est lancée.
  - <u>Résultat :</u> La recherche s'arrête automatiquement. Les chaînes sont triées et mémorisées selon leur position dans la plage de fréquences (de la plus basse à la plus haute). Le programme sélectionné à l'origine s'affiche.

  - Pour arrêter la recherche avant la fin, appuyez sur le bouton ENTER e pour chercher les chaînes.
- 6 Lorsque les chaînes ont été mémorisées, vous pouvez :
  - Ajouter ou supprimer des chaînes (voir page 22)
  - Les classer dans l'ordre de votre choix (voir page 23)
  - Attribuer un nom aux chaînes mémorisées (voir page 24)
  - Effectuer un réglage fin de la réception si nécessaire (voir page 25)

| TV                              |                                                                        |                                                    | Ca                    | nal       |
|---------------------------------|------------------------------------------------------------------------|----------------------------------------------------|-----------------------|-----------|
| 響<br>●<br>●<br>●<br>●<br>●<br>● | Pays<br>ATM<br>Mémo M<br>Active/In<br>Tri des c<br>Nom sta<br>Réglage  | : U<br>anuelle<br>lactive<br>haînes<br>tion<br>fin | ĸ                     | * * * * * |
| 🗢 Dépla                         | icer                                                                   | Entrer                                             | III Re                | tour      |
| <b>TV</b><br>∰<br>↓<br>↓<br>↓   | Pays<br>ATM<br>Mémo M<br>Active/ II<br>Tri des c<br>Nom sta<br>Réglage | : U<br>anuelle<br>nactive<br>haînes<br>tion<br>fin | Ca<br>K               | nal       |
| Dépla                           | icer                                                                   | Entrer                                             | III Re                | tour      |
|                                 | 48 MHz                                                                 | ATM<br>P 1<br>he Re                                | 0 %<br>tour           |           |
| Dépla                           | icer                                                                   | Entrer                                             | III Rei               | tour      |
|                                 |                                                                        |                                                    |                       |           |
|                                 |                                                                        |                                                    |                       |           |
|                                 | _                                                                      | ATM                                                | _                     |           |
|                                 | 48 MHz                                                                 | ATM<br>P 1                                         | C 0<br>□ 20 %<br>tour |           |

### Mémorisation manuelle des chaînes

| TV          |                                     | _    |       | Canal      |
|-------------|-------------------------------------|------|-------|------------|
|             | _                                   | -    |       | Galla      |
| - C         | Pays                                |      | UK    | •          |
|             | AIM<br>Mémo Manuelle                |      |       |            |
| -10)        | Active/Inactive                     |      |       |            |
|             | Tri des chaînes                     |      |       |            |
|             | Nom station<br>Réglage fin          |      |       | ►<br>►     |
| 사다          |                                     |      |       |            |
| Dépla       | cer 🕑 Ent                           | trer |       | III Retour |
|             |                                     |      |       |            |
| TV          |                                     |      |       | Canal      |
| 0 <u>00</u> | Pave                                |      | шк    |            |
|             | ATM                                 |      | UK    |            |
|             | Mémo Manuelle                       |      |       | ►          |
|             | Active/ Inactive<br>Tri des chaînes |      |       | ►<br>►     |
| X           | Nom station                         |      |       |            |
| 「おお」        | Réglage fin                         |      |       | •          |
| ■ T         | cer 📢 Ent                           | trer |       | III Retour |
| - Bopia     |                                     |      |       |            |
| TV          |                                     | M    | émo   | Manuelle   |
| 000         |                                     |      | cinio | manaene    |
| U           | Prog. No                            |      | 1     | B2CH       |
|             | Syst. Couleur                       |      | AUTO  |            |
|             | Norme Son                           |      | BG    |            |
|             | Canal                               |      |       |            |
|             | Recherche                           |      | 48    | MHz        |
| 하는          | Memoriser                           | :    | Non   |            |
| Dépla       | cer 🕑 Ent                           | trer |       | III Retour |
|             |                                     |      |       |            |
| TV          |                                     | M    | émo   | Manuelle   |
|             | Prog. No                            |      |       | B2CH       |
| Ш           | Syst. Couleur                       | :    | A     | υто        |
|             | Norme Son                           |      | F     | PAL        |
|             | Canal                               |      |       | 4.43       |
| X           | Recherche                           |      | 48    | MHz        |
| 승합          | Mémoriser                           |      | Non   |            |
| Dépla       | cer 🕑 Ent                           | trer |       | III Retour |
|             |                                     |      |       |            |
| TV          |                                     | M    | émo   | Manuelle   |
| <u> </u>    | Prog. No                            |      | 1     | B2CH       |
| m           | Syst. Couleur                       |      | AUTO  |            |
|             | Norme Son                           |      | BG    |            |
|             | Canal                               |      |       |            |
| X           | Recherche                           |      | 48    | MHz        |
| 上台と         | Mémoriser                           |      | Non   |            |
| ♣ Déplai    | cer 🕀 Ent                           | rer  |       | III Retour |
| L           |                                     |      |       |            |
|             |                                     |      |       |            |

| TV         |               | Mémo Manuelle     |  |
|------------|---------------|-------------------|--|
|            | Prog. No      | : 1 B2CH          |  |
| рщ         | Syst. Couleur | : AUTO            |  |
|            | Norme Son     | : BG              |  |
|            | Canal         | : DK              |  |
|            | Recherche     | : <u> </u>        |  |
| <b>ĻļĻ</b> | Mémoriser     | : Non             |  |
| 🔷 Dépla    | acer 🛃 E      | Entrer III Retour |  |

Vous pouvez mémoriser jusqu'à 100 chaînes, y compris celles reçus via les réseaux câblés. Lors de la mémorisation manuelle des chaînes, vous pouvez choisir :

- De mémoriser ou non chaque chaîne trouvée.
- Le numéro du programme qui vous servira à identifier chaque chaîne mémorisée.
- 1 Appuyez sur le bouton **MENU**.

Résultat : Le menu principal s'affiche.

- 2 Appuyez sur le bouton ▲ ou ▼ pour sélectionner **Canal**.
  - <u>Résultat :</u> Les options disponibles dans le groupe **Canal** s'affichent.
- 3 Appuyez sur le bouton ENTER ⊡.
- 4 Appuyez sur le bouton ▲ ou ▼ pour sélectionner Mémo Manuelle. Appuyez sur le bouton ENTER .

<u>Résultat :</u> Les options disponibles dans le menu **Mémo Manuelle** s'affichent avec le **Prog. No** sélectionné.

- 5 Appuyez sur le bouton ▲ ou ▼ pour sélectionner **Syst. Couleur**. Appuyez sur le bouton **ENTER** C<sup>-1</sup>.
  - Sélectionnez le **Syst. Couleur** requis en appuyant sur le bouton ▲ ou ▼ de façon répétée puis appuyez sur le bouton **ENTER** ⊡ .

<u>Résultat :</u> Les normes Couleurs sont affichées dans l'ordre suivant : **AUTO - PAL - SECAM - NT4.43** 

- Appuyez sur le bouton ▲ ou ▼ pour sélectionner Norme Son.
   Appuyez sur le bouton ENTER ⊕.
   Sélectionnez la norme Son souhaitée en appuyant sur le bouton
  - ▲ ou ▼ de façon répétée puis appuyez sur le bouton ENTER ⊡.

<u>Résultat :</u> Les normes Son sont affichées dans l'ordre suivant : **BG - DK - I - L** 

- 7 Pour toutes les chaînes dont vous souhaitez changer le numéro, répétez les étapes 5 à 6 après avoir sélectionné Prog. No en appuyant sur le bouton ▲ ou ▼.
- Appuyez sur les boutons numériques pour entrer un numéro de programme.

#### Mémorisation manuelle des chaînes

- 8 Si vous connaissez le numéro de la chaîne à mémoriser,
  - Appuyez sur le bouton ▲ ou ▼ pour sélectionner Canal. Appuyez sur le bouton ENTER .
  - Sélectionnez C (chaîne hertzienne) ou S (chaîne câblée) en appuyant sur le bouton ▲ ou ▼ puis appuyez sur le bouton ENTER .
  - Sélectionnez le numéro de votre choix en appuyant sur le bouton
     ▲ ou ▼ puis appuyez sur le bouton ENTER ⊡ .
  - S'il n'y a aucun son ou si le son est anormal, re-sélectionnez la norme Son requise.
- Si vous ne connaissez pas les numéros des chaînes, appuyez sur le bouton ▲ ou ▼ pour sélectionner Recherche.
   Appuyez sur le bouton ENTER ⊡.
   Effectuez la Recherche en appuyant sur le bouton ▲ ou ▼.
   Appuyez sur le bouton ENTER ⊡.
  - <u>Résultat</u> : Le syntoniseur balaie la plage de fréquences jusqu'à ce que vous receviez la première chaîne ou la chaîne que vous avez sélectionnée sur votre écran.
- 10 Appuyez sur le bouton ▲ ou ▼ pour sélectionner Mémoriser. Appuyez sur le bouton ENTER . Sélectionnez Oui en appuyant sur le bouton ▲ ou ▼. Appuyez sur le bouton ENTER .

<u>Résultat :</u> Le canal et le numéro de programme associé sont mémorisés.

11 Répétez les étapes 8 à 10 pour chaque canal à mémoriser.

| TV               |               | Mé    | mo   | Manuelle   |
|------------------|---------------|-------|------|------------|
| 0 <u>00</u><br>= | Prog. No      |       |      | B2CH       |
| Щ                | Syst. Couleur |       | AUTO |            |
|                  | Norme Son     |       | BG   |            |
| <b>1</b>         | Canal         | :     |      | -          |
| X                | Recherche     |       | 48   | MHz        |
| 수)수              | Mémoriser     |       | Non  |            |
| 🔷 Dép <b>i</b> a | acer 🕑 E      | ntrer |      | III Retour |

| TV         |               | М     | lémo Manuelle |
|------------|---------------|-------|---------------|
| <u>000</u> | Prog. No      |       | 1 B2CH        |
| Щ          | Syst. Couleur |       | AUTO          |
|            | Norme Son     |       | BG            |
|            | Canal         |       |               |
|            | Recherche     | :     | 48 MHz        |
| ęļģ        | Mémoriser     |       | Non           |
| 🔷 Dépla    | acer 🛃 E      | ntrer | III Retour    |

| TV                |               | Me    | émo | Manuelle |
|-------------------|---------------|-------|-----|----------|
| <u> </u>          | Prog. No      |       |     | B2CH     |
| Ш                 | Syst. Couleur |       | AUT | 0        |
|                   | Norme Son     |       | BG  |          |
| <b>_</b> <i>n</i> | Canal         |       |     |          |
|                   | Recherche     |       | 48  | MHz      |
| 나라                | Mémoriser     |       | Non |          |
|                   |               |       | -   |          |
| Dépla             | acer 🛃 E      | ntrer |     | Ш Retour |

### Édition des Chaînes

| IV      |               |               |                 | Can            | a   |
|---------|---------------|---------------|-----------------|----------------|-----|
|         | Pays          |               | : UK            |                | •   |
|         | AIM<br>Mémo N | lanuelle      |                 |                |     |
| -10)    | Active/I      | nactive       |                 |                |     |
|         | Tri des i     | chaînes       |                 |                |     |
|         | Réglage       | e fin         |                 |                |     |
| 수수수     |               |               |                 |                |     |
| Dépla   | acer          | 🛃 Ent         | rer             | III Reto       | ur  |
|         |               |               |                 |                |     |
| TV      |               |               |                 | Can            | al  |
|         | Pays          |               | : UK            |                |     |
| m       | ATM           |               |                 |                |     |
|         | Mémo M        | lanuelle      |                 |                |     |
|         | Tri des       | chaînes       |                 |                | •   |
|         | Nom sta       | ation         |                 |                |     |
| 하는      | Reglage       | e fin         |                 |                |     |
| 🔷 Dépla | acer          | 🗲 Ent         | rer             | III Reto       | our |
|         |               |               |                 |                |     |
|         | A             | ctive/In      | active          | <del>,</del>   |     |
|         | Prog. No      | o 1 Pa<br>ive | as en r<br>Reto | némoire<br>Dur |     |
| 🗘 Chng  | t. Prog.      | ♦ Déplace     | er              | 🛃 Entrer       |     |
|         |               |               |                 |                |     |
|         | A             | ctive/In      | active          | ;              |     |
|         | Prog. No      | o 1 E         | n mém<br>Rete   | oire<br>our    |     |
| 🗘 Chng  | t. Prog.      | Déplace       | er              | 🛃 Entrer       |     |
|         |               |               |                 |                |     |

Vous pouvez exclure des chaînes que vous avez choisies parmi celles que vous avez balayées. Lorsque vous balayez les chaînes mémorisées, celles que vous avez choisies d'éviter ne s'affichent pas.

Toutes les chaînes que vous ne choisissez pas spécifiquement d'éviter s'affichent lors du balayage.

1 Appuyez sur le bouton **MENU**.

Résultat : Le menu principal s'affiche.

- 2 Appuyez sur le bouton ▲ ou ▼ pour sélectionner **Canal**.
  - <u>Résultat :</u> Les options disponibles dans le groupe **Canal** s'affichent.
- 3 Appuyez sur le bouton ENTER ⊡.
- 4 Appuyez sur le bouton ▲ ou ▼ pour sélectionner Active/Inactive. Appuyez sur le bouton ENTER .

Résultat : L'état de la chaîne actuelle est affiché.

5 Appuyez sur le bouton ∧ ou ∨ pour sélectionner le Active ou Inactive.

<u>Résultat :</u> Si la chaîne que vous souhaitez modifier n'est pas en mémoire, l'option Active est sélectionnée et s'affiche. Si la chaîne que vous souhaitez modifier est en mémoire, l'option Inactive est sélectionnée et s'affiche.

- 6 Appuyez sur le bouton ENTER ⊡ pour Active ou Inactive la chaîne.
- 7 Pour revenir au menu précédent, sélectionnez Retour en appuyant sur le bouton ◄ ou ► puis appuyez sur le bouton ENTER ⊡.
- 8 Répétez l'étape 5 pour chaque chaîne à ajouter ou à supprimer.

#### Classement des chaînes mémorisées

Vous pouvez intervertir les numéros de deux chaînes pour :

- Changer l'ordre numérique dans lequel ces chaînes ont été automatiquement mémorisées.
- Attribuer des numéros facilement mémorisables aux chaînes que vous regardez le plus souvent.
- 1 Appuyez sur le bouton **MENU**.

Résultat : Le menu principal s'affiche.

- Appuyez sur le bouton ▲ ou ▼ pour sélectionner Canal.
   <u>Résultat</u>: Les options disponibles dans le groupe Canal s'affichent.
- 3 Appuyez sur le bouton ENTER 🕑.
- 4 Appuyez sur le bouton ▲ ou ▼ pour sélectionner **Tri des chaînes**. Appuyez sur le bouton **ENTER** 🖼.

<u>Résultat :</u> Les **Prog. No, Canal** et **Nom station** de la chaîne s'affichent.

Sélectionnez le numéro de la chaîne que vous souhaitez changer en appuyant sur le bouton ▲ ou ▼.
 Appuyez sur le bouton ENTER ⊡.

<u>Résultat :</u> Le **Nom de la chaîne** sélectionnée et son **Numéro** sont déplacés vers la droite.

6 Appuyez sur le bouton ▲ ou ▼ pour aller à la position que vous souhaitez modifier puis appuyez sur le bouton ENTER ⊡.

<u>Résultat :</u> La chaîne sélectionnée est échangée avec celle mémorisée auparavant avec le numéro choisi.

7 Répétez les étapes 5 à 6 pour reclasser d'autres chaînes.

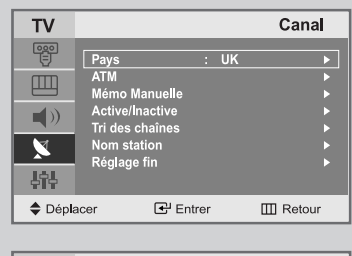

| TV      |         |                        |      | Cana       |
|---------|---------|------------------------|------|------------|
|         | Pavs    |                        | : UK |            |
| Ē       | ATM     | Manualla               |      |            |
|         | Active  | Manuelle<br>/ Inactive |      |            |
|         | Tri des | chaînes                |      | •          |
|         | Réglaç  | je fin                 |      |            |
| 하는      |         |                        |      |            |
| 🗢 Dépla | acer    | 🛃 Entre                | r    | III Retour |
|         |         |                        |      |            |

| TV       |            | т           | ri des chaînes |
|----------|------------|-------------|----------------|
|          | Prog. No   | Canal       | Nom station    |
|          |            | <u> </u>    | BOCH >         |
|          | P 2        | C 75        | C4             |
|          | P 3<br>P 4 | C 80<br>C 6 | R5<br>IV04     |
|          | P 5        | C_7         | AUT8           |
| фТФ<br>• |            |             |                |
| Dépli    | acer       | Entrer      | III Retour     |

| TV     |          | т        | ri des chaînes |
|--------|----------|----------|----------------|
|        | Prog. No | Canal    | Nom station    |
|        |          |          |                |
|        | P 2      | C 75     | C4             |
| X      | Р3<br>Р4 | C 80     | IV04           |
| -<br>- | P 5      | C_7<br>▼ | AUT8           |
| 🔷 Dépl | acer     | 🛃 Entrer | III Retour     |

### Attribution de noms aux chaînes

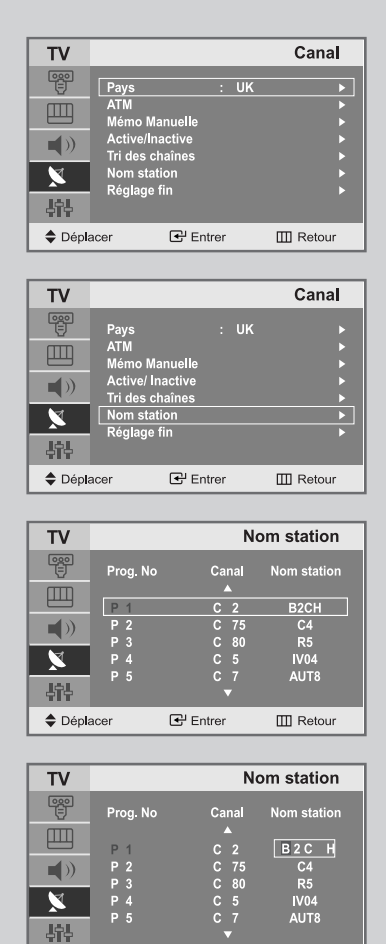

🕂 Entrer

III Retour

Déplacer

Si des informations relatives aux noms des chaînes sont émises au moment de la mémorisation manuelle ou automatique de celles-ci, les noms sont attribués directement aux chaînes. Toutefois, vous pouvez changer ces noms ou en attribuer de nouveaux si nécessaire.

1 Appuyez sur le bouton **MENU**.

Résultat : Le menu principal s'affiche.

2 Appuyez sur le bouton ▲ ou ▼ pour sélectionner **Canal**.

<u>Résultat :</u> Les options disponibles dans le groupe **Canal** s'affichent.

- 3 Appuyez sur le bouton ENTER ⊡.
- 4 Appuyez sur le bouton  $\blacktriangle$  ou  $\checkmark$  pour sélectionner **Nom station** Appuyez sur le bouton **ENTER**  $\boxdot$ .

<u>Résultat :</u> Les **Prog. No, Canal** et **Nom station** de la chaîne s'affichent.

 Si nécessaire, sélectionnez la chaîne à laquelle vous voulez attribuer un nouveau nom en appuyant sur le bouton ▲ ou ▼.
 Appuyez sur le bouton ENTER ⊡.

<u>Résultat :</u> Le curseur de sélection s'affiche autour de la case du nom.

| 6 | Pour                                               | Alors                                                          |
|---|----------------------------------------------------|----------------------------------------------------------------|
|   | Sélectionner une lettre<br>un nombre ou un symbole | Appuyez sur le bouton $\blacktriangle$ ou $\blacktriangledown$ |
|   | Passer à la lettre suivante                        | Appuyez sur le bouton ►                                        |
|   | Revenir à la lettre précédente                     | Appuyez sur le bouton ◀                                        |
|   | Confirmer le nom                                   | Appuyez sur le bouton<br>ENTER 군                               |
|   |                                                    |                                                                |

Les caractères disponibles sont :

- ◆ Les lettres de l'alphabet (A~Z)
- ♦ Les nombres(0~9)
- ◆ Les caractères spéciaux(espace, \_, -, \*)
- 7 Répétez les étapes 5 à 6 pour chaque canal à attribuer à un nouveau nom.
- 8 Une fois que vous avez terminé d'entrer le nom, appuyez sur le bouton **ENTER** <sup>CP</sup> pour confirmer ce nom.

#### Réception nette des chaînes grâce au réglage fin

Si la réception est nette, vous n'avez pas besoin d'effectuer une syntonisation fine de la chaîne, car cette opération a lieu pendant la recherche et la mémorisation.

Si, malgré tout, le signal est faible ou déformé, vous pouvez être amené à effectuer manuellement une syntonisation fine de la chaîne.

- 1 Appuyez sur le bouton **MENU**.
  - Résultat: Le menu principal s'affiche.
- 2 Appuyez sur le bouton ▲ ou ▼ pour sélectionner Canal.

<u>Résultat</u>: Les options disponibles dans le groupe **Canal** s'affichent.

- 3 Appuyez sur le bouton ENTER 🕑.
- 4 Appuyez sur le bouton ▲ ou ▼ pour sélectionner **Réglage fin**. Appuyez sur le bouton **ENTER** <sup>CP</sup>.
- 5 Appuyez sur le bouton ∧ ou ∨ pour sélectionner la chaîne pour laquelle vous souhaitez effectuer un **Réglage fin**.
- Appuyez sur le bouton ◄ ou ► pour parvenir au réglage qui convient pour obtenir une image claire et nette et une bonne qualité de son.
   Pour mémoriser le réglage, appuyez sur le bouton ENTER ⊡<sup>1</sup>.
- Pour réinitialiser le réglage fin, sélectionnez Annulation en appuyant sur le bouton ▲ ou ▼ puis appuyez sur le bouton ENTER ⊕.
   Pour revenir au menu précédent, sélectionnez Retour en appuyant sur le bouton ◄ ou ▶ puis appuyez sur le bouton ENTER ⊕.

| TV            |                              | Canal       |
|---------------|------------------------------|-------------|
|               | ys : I                       | UK 🕨        |
|               | M<br>mo Manuelle             | ►<br>►      |
| ) Ac          | tive/Inactive<br>des chaînes | •           |
| No<br>No      | m station                    |             |
| - tit         | glage fin                    | F           |
| Déplacer      | 🛃 Entrer                     | III Retour  |
|               |                              |             |
| TV            |                              | Canal       |
| Pag           | ys :I                        | UK 🕨        |
| ATI<br>Mé     | M<br>mo Manuelle             |             |
|               | tive/ Inactive               |             |
| No            | m station                    | F           |
| Ré            | glage fin                    | <b>&gt;</b> |
| ♣ Déplacer    | € Entrer                     | III Retour  |
| •             |                              |             |
|               | Réglage fir                  | 1           |
|               |                              |             |
| P1            | [                            | 0           |
| An            | nulation Re                  | etour       |
| Chart Bros    |                              | C Mémoriaar |
| Chingt Hog    | J. Apriliate                 | - Memoriser |
|               | Réglage fir                  | 1           |
| Chaîr         | e ajustée                    |             |
| P1            | ]                            | 10          |
| An            | nulation                     | etour       |
|               |                              |             |
| Chngt, Prog   | g. <b>∢</b> ) Ajuste         |             |
|               |                              |             |
|               | Reglage fir                  | 1           |
| Chaîn         | e ajustée.                   |             |
| D 1_          | -                            | 10          |
|               |                              |             |
| Ar            | nulation R                   | etour       |
| 🗘 Chngt. Prog | g. 🕑 Entrer                  | III Retour  |
|               |                              |             |

#### Changement de la norme Image

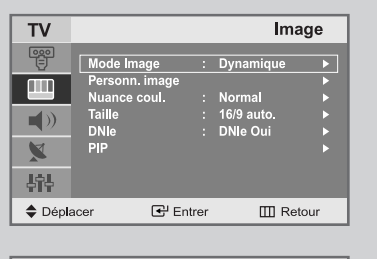

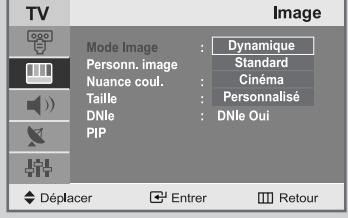

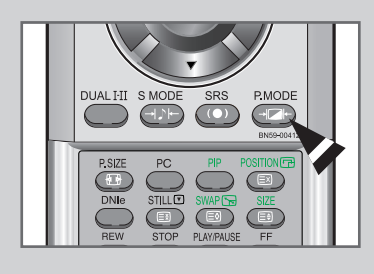

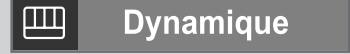

# Vous pouvez sélectionner le type d'image qui correspond le mieux à vos exigences d'affichage.

- 1 Appuyez sur le bouton **MENU**.
  - Résultat: Le menu principal s'affiche.
- Appuyez sur le bouton ▲ ou ▼ pour sélectionner Image.
   <u>Résultat</u>: Les options disponibles dans le groupe Image s'affichent.
- 3 Appuyez sur le bouton ENTER ⊡.
- 4 Appuyez sur le bouton **ENTER** •.
  - Résultat : Le Mode Image est sélectionné.
- Sélectionnez l'effet visuel souhaité en appuyant de façon répétée sur le bouton ▲ ou ▼.
   Appuyez sur le bouton ENTER .
  - <u>Résultat:</u> Les effets suivants sont disponibles : **Dynamique - Standard - Cinéma - Personnalisé**
- Vous pouvez également régler ces options en appuyant sur P.MODE (Mode Image).

### Réglage de l'image personnalisée

Votre téléviseur dispose de plusieurs réglages qui vous permettent de contrôler la qualité de l'image.

1 Appuyez sur le bouton **MENU**.

Résultat: Le menu principal s'affiche.

- Appuyez sur le bouton ▲ ou ▼ pour sélectionner Image.
   <u>Résultat:</u> Les options disponibles dans le groupe Image s'affichent.
- 3 Appuyez sur le bouton ENTER ⊡.
- 4 Appuyez sur le bouton ▲ ou ▼ pour sélectionner **Personn. image**. Appuyez sur le bouton **ENTER** ⊡ .
- Sélectionnez l'option que vous souhaitez régler en appuyant sur le bouton ▲ ou ▼ (Contraste, Luminosité, Netteté, Couleur ou Teinte-NTSC seulement).
   Appuyez sur le bouton ENTER ⊡.

<u>Résultat</u>: La barre horizontale s'affiche.

- 6 Appuyez sur le bouton ◀ ou ► pour effectuer le réglage souhaité.
- 7 Une fois satisfait, appuyez sur le bouton MENU pour revenir au menu précédent ou appuyez sur le bouton EXIT pour revenir directement à l'affichage normal.
- Si vous faites des changements dans ces paramètres, le standard de l'image est automatiquement passé en **Personnalisé**.

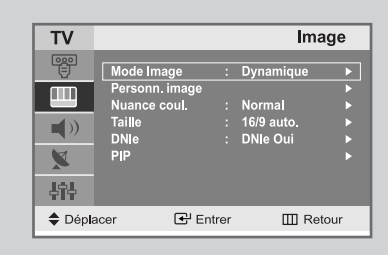

| TV      |                                                                       |       | lma                                           | ige                                  |
|---------|-----------------------------------------------------------------------|-------|-----------------------------------------------|--------------------------------------|
|         | Mode Image<br>Personn. image<br>Nuance coul.<br>Taille<br>DNIe<br>PIP |       | Dynamique<br>Normal<br>16/9 auto.<br>DNIe Oui | <b>b b b b b c c c c c c c c c c</b> |
| 🔷 Dépli | acer 🕑 Er                                                             | ntrer | III Ret                                       | our                                  |

| TV     |                       | Per    | sonn. image |
|--------|-----------------------|--------|-------------|
|        | Contraste<br>Luminosi | e 🗖    | 90          |
|        | Netteté<br>Couleur    |        | <b>75</b>   |
| 「「「」」  |                       |        |             |
| 🔷 Dépl | acer                  | Entrer | III Retour  |

| Contraste | 90 |
|-----------|----|
| ▼         |    |

### Régler la couleur de l'arrière-plan de l'écran

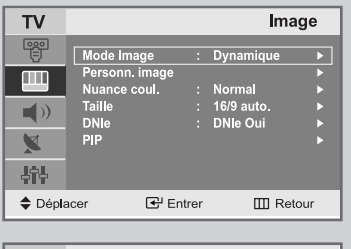

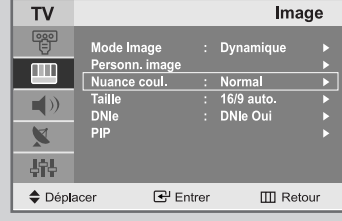

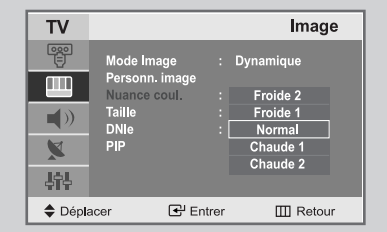

Vous pouvez changer la couleur de l'arrière-plan de l'écran suivant vos préférences.

- 1 Appuyez sur le bouton **MENU**.
  - <u>Résultat:</u> Le menu principal s'affiche.
- 2 Appuyez sur le bouton ▲ ou ▼ pour sélectionner **Image**.
  - <u>Résultat</u>: Les options disponibles dans le groupe **Image** s'affichent.
- 3 Appuyez sur le bouton ENTER ⊡.
- 4 Appuyez sur le bouton ▲ ou ▼ pour sélectionner **Nuance coul**. Appuyez sur le bouton **ENTER** <sup>⊡</sup>.
  - <u>Résultat:</u> Les options suivantes sont disponibles: **Froide 2 - Froide 1 - Normal - Chaude 1 -Chaude 2**
- **5** Une fois satisfait des réglages, appuyez sur le bouton **EXIT** pour revenir directement à l'affichage normal.

#### DNIe (Image naturelle numérique)

| TV       |                               |      | lma                   | ige      |  |
|----------|-------------------------------|------|-----------------------|----------|--|
| <u> </u> | Mode Image                    |      | Dynamique             | •        |  |
|          | Personn. image                |      |                       |          |  |
| -10      | Nuance coul.<br>Taille        |      | Normal<br>16/9 auto.  | •        |  |
|          | DNIe                          |      | DNIe Oui              |          |  |
|          | ыь                            |      |                       | •        |  |
| 부부는      |                               |      |                       |          |  |
| 🗢 Dépla  | cer 🛃 Er                      | trer | III Ref               | our      |  |
|          |                               |      |                       |          |  |
| TV       |                               | _    | lma                   | age      |  |
|          | Mode Image                    |      | Dynamique             |          |  |
|          | Personn. image<br>Nuance coul |      | Normal                |          |  |
|          | Taille                        | :    | 16/9 auto.            | <u> </u> |  |
|          | DNIe                          |      | DNIe Oui              |          |  |
|          | FIF                           |      |                       |          |  |
| 수합수      |                               |      |                       |          |  |
| Dépla    | icer 🕑 Er                     | trer | III Re                | tour     |  |
|          |                               |      |                       |          |  |
| TV       |                               |      | Ima                   | ige      |  |
|          | Mode Image                    |      | Dynamique             |          |  |
|          | Personn. image                |      | Normal                |          |  |
| -10      | Taille                        |      | 16/9 auto.            |          |  |
|          | DNIe                          | :    | DNIe Oui              |          |  |
|          | PIP                           |      | DNIe Non<br>DNIe Démo |          |  |
| 4î4      |                               |      |                       |          |  |
| 🗘 Dépla  | cer 🕑 Er                      | trer | III Ret               | our      |  |
|          |                               |      |                       |          |  |
|          |                               |      |                       |          |  |
|          | DNIe Qui                      |      |                       |          |  |
|          |                               |      |                       |          |  |
|          |                               |      |                       |          |  |

Français-28

La nouvelle technologie de Samsung vous apporte des images plus détaillées avec une amélioration des contrastes et des blancs. Le nouvel algorithme de compensation d'images vous donne une image plus lumineuse et plus claire. La technologie DNIe adaptera tous les signaux à votre vue, quels qu'ils soient.

- 1 Appuyez sur le bouton **MENU**.
  - Résultat: Le menu principal s'affiche.
- 2 Appuyez sur le bouton ▲ ou ▼ pour sélectionner Image.
  - <u>Résultat:</u> Les options disponibles dans le groupe **Image** s'affichent.
- 3 Appuyez sur le bouton **ENTER**  $\bigcirc$  ou  $\triangleright$ .
- Appuyez sur le bouton ▲ ou ▼ pour sélectionner DNIe puis appuyez sur le bouton ENTER ou ►.
   Sélectionnez l'option requise en appuyant sur le bouton ▲ ou ▼.
   Les options disponibles s'affichent:
  - Vous pouvez également sélectionner ces options en appuyant sur le bouton DNIe.
- 5 Une fois satisfait des réglages, appuyez sur le bouton **EXIT** pour revenir en visualisation normale.
- DNIe Demo
   Démo DNIe l'écran affiche l'image améliorée sur la gauche et l'image originale sur la droite.
   DNIe Oui
   l'image améliorée proposée en mode Démo DNIe est affichée.
   DNIe Non
   le mode DNIe est désactivé et l'écran revient à son affichage d'origine.

#### Sélectionner la taille de l'image

# Vous pouvez sélectionner la taille d'image qui correspond le mieux à vos exigences d'affichage.

- 1 Appuyez sur le bouton **MENU**. <u>Résultat:</u> Le menu principal s'affiche.
- Appuyez sur le bouton ▲ ou ▼ pour sélectionner Image.
   <u>Résultat</u>: Les options disponibles dans le groupe Image s'affichent.
- 3 Appuyez sur le bouton ENTER 🕑.
- 4 Appuyez sur le bouton ▲ ou ▼ pour sélectionner **Taille**. Appuyez sur le bouton **ENTER** 🖼.
- Sélectionnez l'option souhaitée en appuyant de façon répétée sur le bouton ▲ ou ▼.
   Appuyez sur le bouton ENTER ⊡.

<u>Résultat:</u> Les options suivantes sont disponibles: **16/9 auto. - Large - Panorama - Zoom 1 - Zoom 2 - 4:3** 

- Vous pouvez également régler ces options en appuyant sur P.SIZE (Taille d'Image).
  - Cette fonction est inutilisable lorsque la fonction (uniquement la Double fenêtre) est activée.

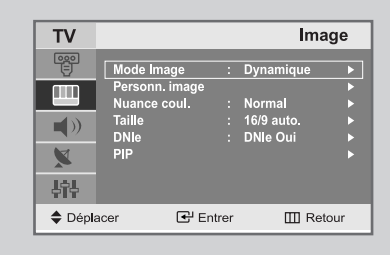

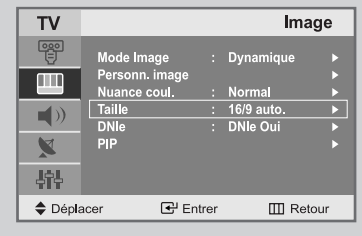

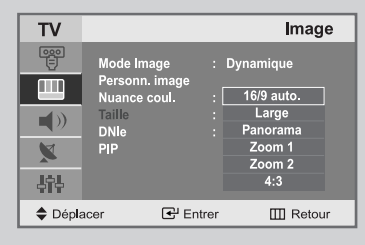

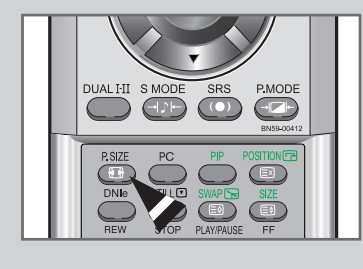

16/9 auto.

### Gel de l'image actuelle

Appuyez sur le bouton "STILL" de la télécommande pour geler l'image dans un plan donné.

Pour revenir directement à l'affichage normal, appuyez de nouveau sur le bouton "STILL".

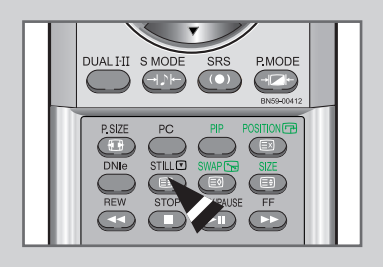

### Affichage de l'Image dans l'image (PIP)

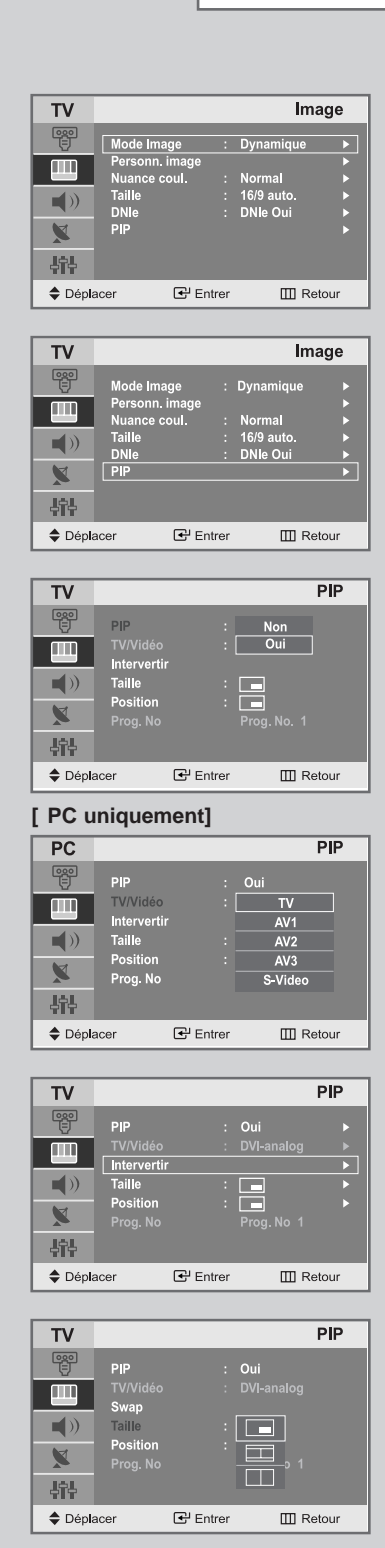

Vous pouvez afficher une image secondaire dans l'image principale du programme télévisé ou de l'entrée vidéo. De cette manière, vous pouvez regarder ou surveiller le programme télévisé ou l'entrée vidéo depuis n'importe quel équipement branché tout en regardant la télévision ou une autre entrée vidéo.

1 Appuyez sur le bouton **MENU**.

Résultat: Le menu principal s'affiche.

2 Appuyez sur le bouton ▲ ou ▼ pour sélectionner Image.

<u>Résultat</u>: Les options disponibles dans le groupe **Image** s'affichent.

- 3 Appuyez sur le bouton ENTER ⊡.
- 4 Appuyez sur le bouton ▲ ou ▼ pour sélectionner PIP. Appuyez sur le bouton ENTER ⊡ .

Résultat: Les options disponibles dans le menu PIP s'affichent.

5 Appuyez sur le bouton ENTER ⊡.

7

- 6 Sélectionnez **Oui** en appuyant sur le bouton ▲ ou ▼. Appuyez sur le bouton **ENTER** ⊡.
  - ► PC/DVI uniquement ....
     Appuyez sur le bouton ▲ ou ▼ pour sélectionner TV/Vidéo.
     Appuyez sur le bouton ENTER ⊡.
     Sélectionnez une source d'image secondaire en appuyant sur le bouton ▲ ou ▼ puis appuyez sur le bouton ENTER ⊡.
    - <u>Résultat:</u> Les sources s'affichent dans l'ordre suivant: TV - AV1 - AV2 - AV3 - S-Video

#### [ PC uniquement]

"TV/Video " et " Prog.No " sont inactive et ne sont pas disponibles en mode TV. Toutefois, ils redeviennent actifs en mode PC.

8 Pour interchanger l'image principale et l'image secondaire, sélectionnez l'option **Intervertir** et appuyez sur le bouton **ENTER** C<sup>•</sup>.

<u>Résultat:</u> L'image principale et l'image secondaire permutent.

- Appuyez sur le bouton ▲ ou ▼ pour sélectionner Taille.
   Appuyez sur le bouton ENTER .
   Sélectionnez une taille d'image secondaire en appuyant sur le bouton ▲ ou ▼ puis appuyez sur le bouton ENTER .
  - <u>Résultat:</u> Les tailles sont affichées dans l'ordre suivant : Petite - Double1 - Double2

### Affichage de l'Image dans l'image (PIP)

- Appuyez sur le bouton ▲ ou ▼ pour sélectionner Position. Appuyez sur le bouton ENTER . Sélectionnez la position de l'image secondaire en appuyant sur le bouton ▲ ou ▼ puis appuyez sur le bouton ENTER .
  - <u>Résultat</u>: Vous pouvez déplacer l'image secondaire dans le sens inverse des aiguilles d'une montre.
  - Si la taille de l'image secondaire est réglée sur Double1 ou Double2, cette action n'est
- 11 Pour revenir directement à l'affichage normal, appuyez sur le bouton **EXIT**.

| $\succ$ | Fonctions de | la télécommande | lorsque " PIP" | est sur " Oui | ": |
|---------|--------------|-----------------|----------------|---------------|----|
|---------|--------------|-----------------|----------------|---------------|----|

| Fonctions     | Description                                                                                                    |
|---------------|----------------------------------------------------------------------------------------------------|
| PIP sur OUI   | Pour mettre en marche ou arrêter directement la fonction PIP.                                                                                                    |
| SWAP          | Pour faire alterner l'image principale et l'image secondaire.                                                                                                    |
|               | Lorsque l'image principale est en mode<br>Vidéo et que l'image secondaire est en<br>mode Télévision, il se peut que vous<br>n'entendiez pas le son correspondant à<br>l'image principale lorsque vous appuyez<br>sur le bouton SWAP après avoir changé la<br>chaîne de l'image secondaire. Le cas<br>échéant, re-sélectionnez la chaîne de<br>l'image principale |
| $\wedge/\vee$ | Permet de sélectionner la chaîne de l'image secondaire.                                                                                                    |

#### Paramè tres PIP

|                                         |    |     |     |     | O : PIP<br>X : PIP I | disponible<br>non disponible |
|-----------------------------------------|----|-----|-----|-----|----------------------|------------------------------|
| Image<br>Image Secondaire<br>Principale | ΤV | AV1 | AV2 | AV3 | S-Video              | PC/DVI                       |
| TV                                      | х  | х   | х   | х   | х                    | 0                            |
| AV1                                     | х  | х   | х   | х   | х                    | 0                            |
| AV2                                     | х  | х   | х   | х   | х                    | 0                            |
| AV3                                     | х  | х   | х   | х   | х                    | 0                            |
| S-Video                                 | х  | х   | х   | х   | х                    | 0                            |
| PC/DVI                                  | 0  | 0   | 0   | 0   | 0                    | х                            |

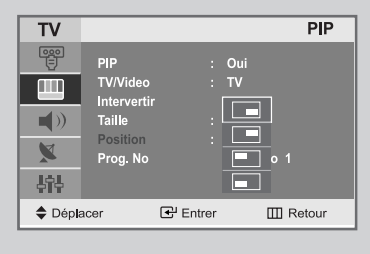

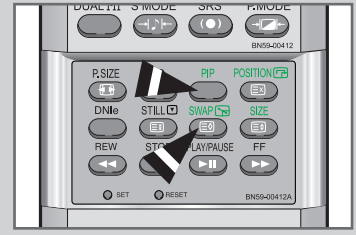

### Changement de la norme Son

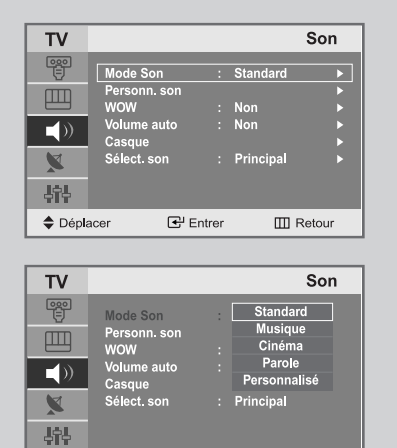

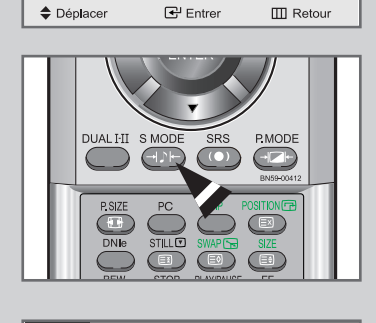

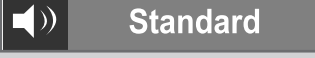

Vous pouvez sélectionner le type d'effet sonore souhaité lorsque vous regardez un programme donné.

- 1 Appuyez sur le bouton **MENU**.
  - Résultat: Le menu principal s'affiche.
- Appuyez sur le bouton ▲ ou ▼ pour sélectionner Son.
   <u>Résultat</u>: Les options disponibles dans le groupe Son s'affichent.
- 3 Appuyez sur le bouton ENTER ⊡.
- 4 Appuyez sur le bouton **ENTER**  $\bigcirc$  .
  - Résultat : Le Mode Son est sélectionné.
- 5 Sélectionnez l'effet sonore voulu en appuyant de façon répétée sur le bouton ▲ ou ▼ Appuyez sur le bouton ENTER ⊡.

<u>Résultat:</u> Les effets suivants sont disponibles : **Standard - Musique - Cinéma - Parole -Personnalisé** 

Vous pouvez également régler ces options en appuyant sur le bouton S.MODE (Mode Son).

#### Réglage du son personnalisé

# Les paramètres du son peuvent être réglés selon vos préférences personnelles.

- 1 Appuyez sur le bouton **MENU**. <u>Résultat:</u> Le menu principal s'affiche.
- Appuyez sur le bouton ▲ ou ▼ pour sélectionner Son.
   <u>Résultat</u>: Les options disponibles dans le groupe Son s'affichent.
- 3 Appuyez sur le bouton ENTER ⊡.
- 4 Appuyez sur le bouton ▲ ou ▼ pour sélectionner **Personn. son**. Appuyez sur le bouton **ENTER** <sup>C</sup>.
- 5 Sélectionnez l'option (Volume, G/D, 100, 300, 1K, 3K, 10K) que vous souhaitez régler en appuyant sur le bouton ◄ ou ►. Appuyez sur le bouton ENTER ⊡.
  - <u>Résultat:</u> La barre verticale est activée.
- 6 Appuyez sur le bouton ▲ ou ▼ pour effectuer le réglage souhaité.
- 7 Une fois satisfait, appuyez sur le bouton MENU pour revenir au menu précédent ou appuyez sur le bouton EXIT pour revenir directement à l'affichage normal.
- Si vous faites des changements dans ces paramètres, le mode du son est automatiquement passé en Personnalisé.

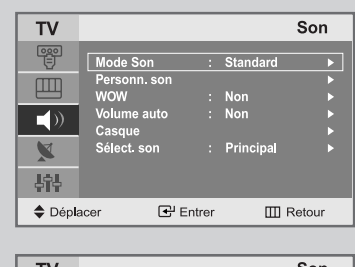

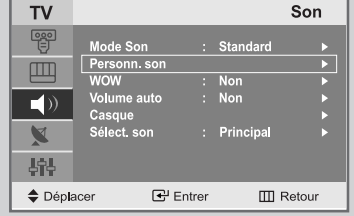

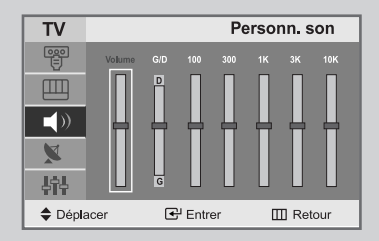

### Sélection du WOW Surround

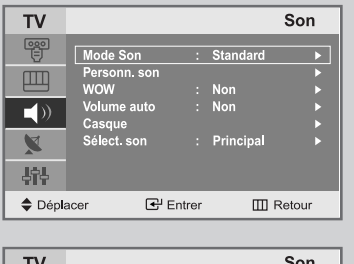

| 10       |              |          |           | Son      |
|----------|--------------|----------|-----------|----------|
| •••<br>= | Mode Son     |          | Standard  |          |
| m        | Personn. son |          |           | <u> </u> |
|          | wow          |          | Non       |          |
| -10      | Volume auto  |          | Non       | •        |
|          | Casque       |          |           |          |
| X        | Sélect. son  |          | Principal |          |
| 나다       |              |          |           |          |
| 🗢 Dépla  | acer 💽       | l'Entrer | Ш         | Retour   |

| TV      |                     |             | Son    |
|---------|---------------------|-------------|--------|
|         | Mode Son            | : Standard  |        |
|         | Personn. son<br>WOW | : Non       |        |
| ()      | Volume auto         | : Oui       |        |
| X       | Sélect. son         | : Principal |        |
| 상학수     |                     |             |        |
| 🔷 Dépla | acer 🕑 I            | Entrer 🔟    | Retour |

Sélectionnez la fonction Wow Surround pour amplifier les sons en basses et moyennes fréquences ou pour créer un effet de son d'ambiance.

1 Appuyez sur le bouton **MENU**.

Résultat: Le menu principal s'affiche.

- Appuyez sur le bouton ▲ ou ▼ pour sélectionner Son.
   <u>Résultat</u>: Les options disponibles dans le groupe Son s'affichent.
- 3 Appuyez sur le bouton ENTER ⊡.
- 4 Appuyez sur le bouton ▲ ou ▼ pour sélectionner WOW. Appuyez sur le bouton ENTER ⊡.
- 5 Appuyez sur le bouton ▲ ou ▼ pour sélectionner Non/Oui. Appuyez sur le bouton ENTER ⊡ .

### Sélection du Volume Auto

Réduit les différences de volume entre les différents programmes.

- 1 Appuyez sur le bouton **MENU**. <u>Résultat :</u> Le menu principal s'affiche.
- Appuyez sur le bouton ▲ ou ▼ pour sélectionner Son.
   <u>Résultat</u>: Les options disponibles dans le groupe Son s'affichent.
- 3 Appuyez sur le bouton ENTER ⊡.
- 4 Appuyez sur le bouton ▲ ou ▼ pour sélectionner **Volume auto**. Appuyez sur le bouton **ENTER** 🖼.
- 5 Appuyez sur le bouton ▲ ou ▼ pour sélectionner **Non/Oui**. Appuyez sur le bouton **ENTER** ⊡.

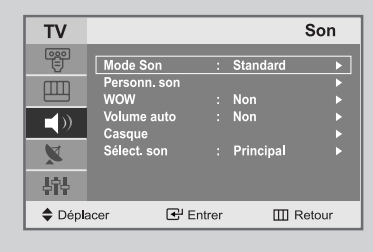

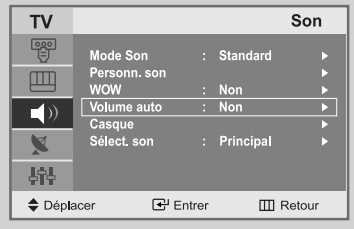

| TV      |                              | Son                 |
|---------|------------------------------|---------------------|
|         | Mode Son<br>Personn. son     | : Standard          |
|         | WOW<br>Volume auto<br>Casque | : Non<br>Non<br>Oui |
| ▲<br>   | Select. son                  | : Principal         |
| 🗢 Dépla | acer 🕑 I                     | Entrer III Retour   |

#### Sélection du mode Son

Vous pouvez régler le mode Son en appuyant sur le bouton "DUAL I-II". Lorsque vous appuyez sur ce bouton, le mode Son actuel s'affiche à l'écran.

|                 | Type Audio | DUAL 1/2                     | Par défaut  |
|-----------------|------------|------------------------------|-------------|
|                 | Mono       | ΜΟΝΟ                         | Changement  |
| FM<br>Stereo    | Stereo     | STEREO MONO                  | automatique |
|                 | Dual       | DUAL 1 🛶 DUAL 2              | DUAL 1      |
|                 | Mono       | ΜΟΝΟ                         | Changement  |
|                 | Stereo     | MONO STEREO                  | automatique |
| NICAM<br>Stereo | Dual       | → MONO →→ DUAL 1<br>DUAL 2 → | DUAL 1      |

- Si les conditions de réception se détériorent, l'écoute sera plus facile si le mode est défini en Mono.
  - Si le signal stéréo est faible et qu'une permutation automatique se produit, passez en Mono.

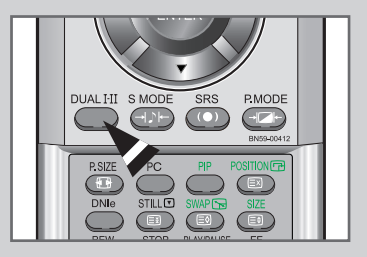

#### Réglage du casque selon vos préférences

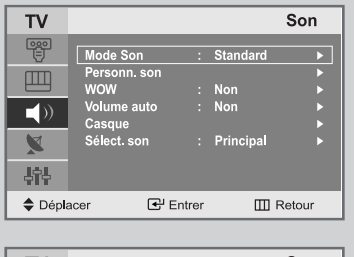

| TV      |                     |        |           | Son    |
|---------|---------------------|--------|-----------|--------|
|         | Mode Son            |        | Standard  |        |
|         | Personn. son<br>WOW |        | Non       |        |
| -10)    | Volume auto         | :      | Non       | •      |
|         | Casque              |        |           |        |
| ×       | Sélect. son         | :      | Principal | •      |
| 나다      |                     |        |           |        |
| 🗢 Dépla | cer 🛃 🗹             | Entrer | Ш         | Retour |
|         |                     |        |           |        |

| TV      |                   |        | Casque     |
|---------|-------------------|--------|------------|
| ₩<br>₩  | Volume<br>Balance | 50 L   | 20<br>R 50 |
|         | Basse<br>Aigu     |        | 10<br>10   |
| 나라      |                   |        |            |
| 🗢 Dépla | acer              | Entrer | III Retour |

Vous pouvez ajuster les réglages du casque selon vos préférences. Les réglages suivants sont disponibles.

- Volume, Balance, Basse, Aigu.
- 1 Appuyez sur le bouton **MENU**.

Résultat: Le menu principal s'affiche.

2 Appuyez sur le bouton ▲ ou ▼ pour sélectionner **Son**.

Résultat: Les options disponibles dans le groupe Son s'affichent.

- 3 Appuyez sur le bouton ENTER C.
- 4 Appuyez sur le bouton ▲ ou ▼ pour sélectionner **Casque**. Appuyez sur le bouton **ENTER** ⊡.
- Sélectionnez la sortie qui convient (Volume, Balance, Basse, Aigu) en appuyant sur le bouton ▲ ou ▼.
   <u>Résultat:</u> La barre horizontale est activée.
- 6 Appuyez sur le bouton ◀ ou ► pour atteindre le réglage souhaité.
- 7 Une fois satisfait, appuyez sur le bouton MENU pour revenir au menu précédent ou appuyez sur le bouton EXIT pour revenir directement à l'affichage normal.

#### Sélectionner le mode Son pour l'écran secondaire

- 1 Appuyez sur le bouton **MENU**.
  - Résultat: Le menu principal s'affiche.
- Appuyez sur le bouton ▲ ou ▼ pour sélectionner Son.
   <u>Résultat</u>: Les options disponibles dans le groupe Son s'affichent.
- 3 Appuyez sur le bouton ENTER 🕑.
- 4 Appuyez sur le bouton ▲ ou ▼ pour sélectionner **Sélect. son**. Appuyez sur le bouton **ENTER** ⊡.
- 5 Appuyez sur le bouton ▲ ou ▼ pour sélectionner
   Principal/Secondaire.
   Appuyez sur le bouton ENTER ⊡ .
- > Vous ne pouvez utiliser le mode son de l'écran secondaire que lorsque la fonction PIP est sur OUI.

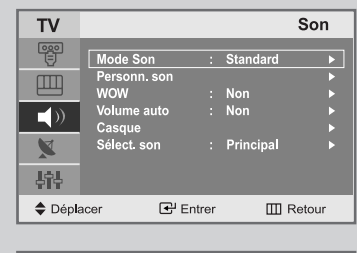

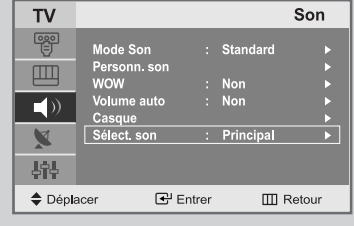

| TV      |                                                                        | Son                                       |
|---------|------------------------------------------------------------------------|-------------------------------------------|
|         | Mode Son<br>Personn. son<br>WOW<br>Volume auto<br>Casque<br>Sélect son | : Standard<br>: Non<br>: Non<br>Principal |
| ><br>   |                                                                        | Secondaire                                |
| 🔷 Dépla | acer 🕑                                                                 | Entrer III Retour                         |

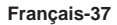

### Régler l'horloge

| TV       |                      |                          |    | Configura       | tion  |
|----------|----------------------|--------------------------|----|-----------------|-------|
| ee<br>   | Horle                | oge<br>& Play            |    |                 | •     |
|          | Lang<br>Écra<br>Conf | jue<br>n Bleu<br>fig. PC |    | Français<br>Non | ▶ ▶ > |
| X<br>L†L |                      |                          |    |                 |       |
| Dépli    | acer                 | 🗲 Entre                  | ər | III R           | etour |

| TV      |                                        |        | Hor                   | oge         |
|---------|----------------------------------------|--------|-----------------------|-------------|
|         | Horloge<br>Veille auto<br>Minuterie ON |        | 12 : 00<br>Non<br>Non | <b>&gt;</b> |
| ()      | Minuterie OFF                          |        | Non                   |             |
| X       |                                        |        |                       |             |
| łił     |                                        |        |                       |             |
| 🗢 Dépla | acer 🛃 🗹                               | Entrer | III R                 | etour       |
|         |                                        |        |                       |             |

| TV          |      |          | Horloge    |
|-------------|------|----------|------------|
| 0 <u>00</u> |      |          |            |
|             | 12   | ] 00     |            |
|             |      |          |            |
| X           |      |          |            |
| łił         |      |          |            |
| Dépla       | acer | 🖨 Ajuste | III Retour |

- 1 Appuyez sur le bouton **MENU**.
  - Résultat: Le menu principal s'affiche.
- Appuyez sur le bouton ▲ ou ▼ pour sélectionner Configuration.
   <u>Résultat</u>: Les options disponibles dans le groupe

**Configuration** s'affichent.

- 3 Appuyez sur le bouton ENTER 🕑.
- 4 Appuyez sur le bouton **ENTER** •.
  - Résultat: Le Horloge est sélectionné.
- 5 Appuyez sur le bouton ENTER ⊡ . Appuyez sur le bouton ▲ ou ▼ pour régler l'Heure.
- 6 Appuyez sur le bouton ◀ ou ► pour sélectionner **Minute**. Utilisez le bouton ▲ ou ▼ pour régler les minutes.
- 7 Appuyez sur le bouton ENTER 🖼.
  - Résultat: L'horloge est réglée.
- Vous pouvez également régler l'horloge en utilisant les boutons numériques de la télécommande.

#### Arrêt automatique

Vous pouvez sélectionner une durée comprise entre -- et 180 minutes à l'issue duquel le téléviseur s'arrête automatiquement.

- 1 Appuyez sur le bouton **MENU**. <u>Résultat:</u> Le menu principal s'affiche.
- 2 Appuyez sur le bouton ▲ ou ▼ pour sélectionner **Configuration**.

<u>Résultat:</u> Les options disponibles dans le groupe **Configuration** s'affichent.

- 3 Appuyez sur le bouton **ENTER** ⊡.
- 4 Appuyez sur le bouton ENTER 🕑.

<u>Résultat:</u> Le **Horloge** est sélectionné.

- 5 Appuyez sur le bouton ▲ ou ▼ pour sélectionner Veille auto. Appuyez sur le bouton ENTER ⊡.
- 6 Sélectionnez le nombre de minutes à l'issue desquelles votre téléviseur s'allumera en appuyant de façon répétée sur le bouton ▲ ou ▼.

<u>Résultat:</u> Les durées préréglées sont : --, 30, 60, 90, 120, 150, 180 Minutes.

Vous pouvez également sélectionner facilement cette fonction en appuyant sur le bouton "SLEEP".

Si le mode Veille est déjà paramétré, l'écran affiche le temps restant avant que votre téléviseur ne s'arrête.

Si le mode Veille n'est pas encore paramétré, l'écran affiche Non. ♦ Non • 30 • 60 • 90 • 120 • 150 • 180 • Non

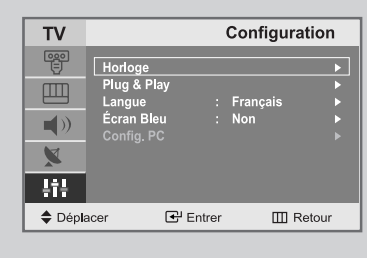

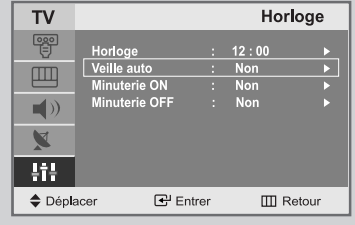

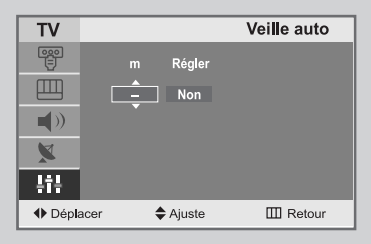

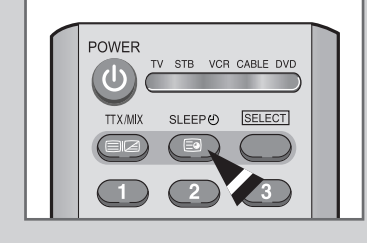

30 m

### Marche et arrêt automatique du téléviseur

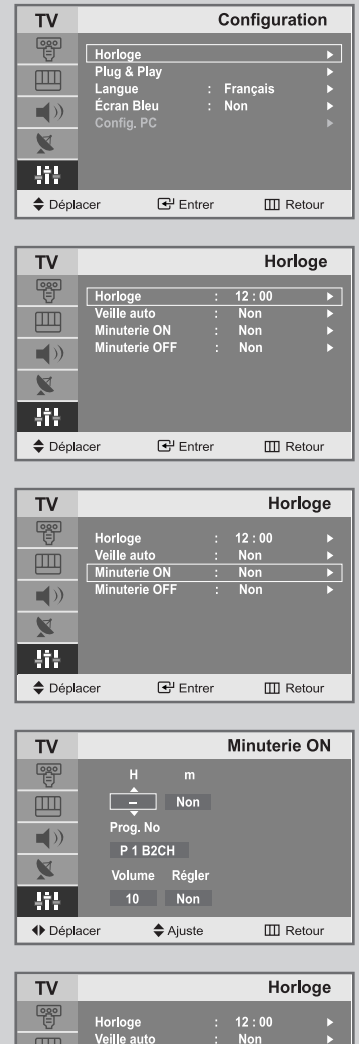

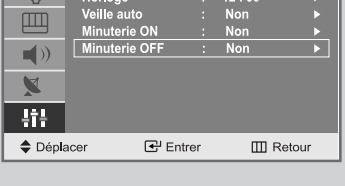

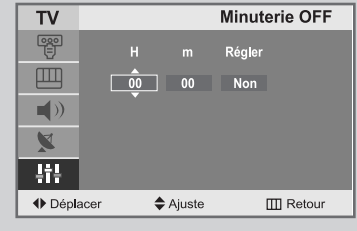

Vous pouvez activer ou désactiver la minuterie afin que :

- Le téléviseur s'allume automatiquement et se positionne sur la chaîne de votre choix au moment que vous avez choisi.
- Le téléviseur s'éteigne automatiquement au moment que vous avez choisi.
- 1 Appuyez sur le bouton **MENU**.

Résultat : Le menu principal s'affiche.

- Appuyez sur le bouton ▲ ou ▼ pour sélectionner Configuration.
   <u>Résultat</u>: Les options disponibles dans le groupe Configuration s'affichent.
- 3 Appuyez sur le bouton ENTER 🕑.
- 5 Appuyez sur le bouton ▲ ou ▼ pour sélectionner Minuterie ON. Appuyez sur le bouton ENTER 군 .

Résultat : Le menu Minuterie ON s'affiche.

| Pour                                                          | Appuyez sur le  |
|---------------------------------------------------------------|-----------------|
| Aller à <b>Heure, Minutes, Prog.No</b><br>et <b>Volume</b> .  | bouton ◀ ou ►.  |
| Régler <b>Heure, Minutes, Prog.No</b><br>et le <b>Volume.</b> | bouton ◀ ou ►.  |
| Aller à <b>Régler.</b>                                        | bouton ◀ ou ►   |
| Sélectionner <b>Oui</b> pour activer le réglage ci-dessus.    | bouton ◀ ou ► . |
| Appuvez sur le bouton 🔺 ou 🔻 pour sélé                        |                 |

- 6 Appuyez sur le bouton ▲ ou ▼ pour sélectionner Minuterie OFF De la même manière, réglez l'heure à laquelle vous souhaitez que votre téléviseur s'éteigne automatiquement.
- Pour affiche...
   Appuyez sur le...

   Statut des paramètres actuels de l'horloge et des sources audio/vidéo sélectionnées.
   bouton INFO.

#### Réglage du mode d'écran bleu

Lorsque le signal est très faible ou inexistant, un écran bleu remplace automatiquement l'arrière-plan de l'image. Si vous souhaitez continuer à voir une image de mauvaise qualité, vous devez régler le mode "Écran Bleu" sur "Non".

1 Appuyez sur le bouton **MENU**.

Résultat : Le menu principal s'affiche.

- 2 Appuyez sur le bouton ▲ ou ▼ pour sélectionner **Configuration**.
  - <u>Résultat</u>: Les options disponibles dans le groupe **Configuration** s'affichent.
- 3 Appuyez sur le bouton ENTER ⊡.
- 4 Appuyez sur le bouton ▲ ou ▼ pour sélectionner Écran Bleu. Appuyez sur le bouton ENTER ⊡.
- 5 Sélectionnez l'option voulue (**Non** ou **Oui**) en appuyant sur le bouton ▲ ou ▼ .
- 6 Appuyez sur le bouton **EXIT** pour revenir directement à l'affichage normal.

| TV     |                 |              |       | Configura | tion  |
|--------|-----------------|--------------|-------|-----------|-------|
|        | Horlog          | ge           |       |           | ►     |
|        | Plug &<br>Langu | k Play<br>Ie |       | Francais  |       |
| )      | Écran           | Bleu<br>1 PC |       | Non       |       |
| X      |                 |              |       |           |       |
| ţîţ    |                 |              |       |           |       |
| 🔷 Dépl | acer            | E            | ntrer | III Re    | etour |

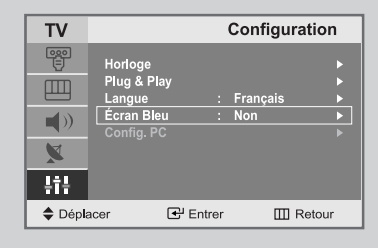

| TV      |                          |          | Configura | tion  |
|---------|--------------------------|----------|-----------|-------|
|         | Horloge                  |          |           |       |
|         | Plug & Play<br>Langue    |          | Français  |       |
|         | Écran Bleu<br>Config. PC |          | Non       |       |
| X       |                          |          | Oui       |       |
| łił     |                          |          |           |       |
| 🗢 Dépla | acer 💽                   | 위 Entrer | III Re    | etour |

### Afficher des informations

Vous pouvez visualiser l'état des paramètres de la source sélectionnée en appuyant sur le bouton "INFO" de la télécommande. Les informations affichées sont différentes selon la source sélectionnée.

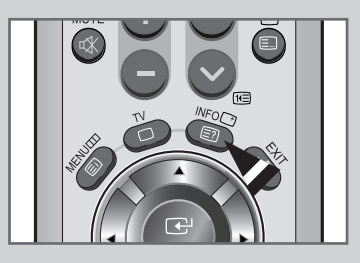

| P1 B2CH |           |
|---------|-----------|
| Mono    |           |
|         |           |
| Image   | Dynamique |
| Son     | Standard  |
| WOW     | Non       |
| Horloge | 12:00     |
|         |           |

### Configuration de votre logiciel PC(basée sur Windows 2000)

Les paramètres d'affichage Windows ® pour un ordinateur type sont indiqués ci-dessous. Toutefois, il se peut que les fenêtres affichées par votre PC soient différentes, suivant votre version de Windows ® et votre carte vidéo. Les informations de configuration de base s'appliquent cependant dans la plupart des cas, même si les affichages diffèrent. (Si ce n'est pas le cas, contactez le fabricant de votre ordinateur ou votre revendeur Samsung.)

1 Cliquez sur "**Settings** (Paramètres)" dans le menu Démarrer de Windows.

> Lorsque "**Settings** (Paramètres)" est en surbrillance, déplacez le curseur pour mettre "**Control Panel** (Panneau de configuration)" en surbrillance.

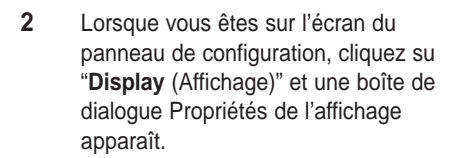

| na       | 22.2     | Programs                   | • |          |                                             |
|----------|----------|----------------------------|---|----------|---------------------------------------------|
| ssio     | ٢        | Documents                  | • |          |                                             |
| ofes     | <b>1</b> | Settings                   | • | <u>.</u> | Control Panel                               |
| 8<br>Pr  | 9        | Search                     | • | 11<br>32 | Network and Dial-up Connections<br>Printers |
| 2 20     | Q        | Help                       |   | 1        | Taskbar & Start Menu                        |
| dow      | ).<br>11 | Run                        |   |          |                                             |
| Mir      |          | Shut Down                  |   |          |                                             |
|          |          |                            |   |          |                                             |
|          |          |                            |   |          |                                             |
| anel     |          |                            |   |          |                                             |
| View Fay | vorites  | <u>T</u> ools <u>H</u> elp |   |          | 이 것이 아이는 것 같은 것 같은 것 같아.                    |

Windows Update

| Elle Edic Menn Fanorices Tool                                      | s Tieth             |              |                |                           |                     |
|--------------------------------------------------------------------|---------------------|--------------|----------------|---------------------------|---------------------|
| 🖨 Back 🔹 🔿 👻 🔯 Search                                              | Folders (           | History      | 皆略×≤           | ) ==                      |                     |
| Address 🐼 Control Panel                                            |                     |              |                |                           |                     |
|                                                                    | <u>e</u>            | Si dd/Pamour |                |                           | <b>4</b> 5          |
| Control Panel                                                      | Options             | Hardware     | Programs       | Tools                     | Updates             |
| Use the settings in Control Panel to<br>personalize your computer. |                     | Z            | <b>E</b>       | A                         | Q                   |
| Select an item to view its description.                            | Date/Time           | Display      | Folder Options | Fonts                     | Game<br>Controllers |
| Windows 2000 Support                                               | <b>\$</b>           |              | Ø              |                           | ð                   |
|                                                                    | Internet<br>Options | Keyboard     | Mouse          | Network and<br>Dial-up Co | Phone and<br>Modem  |
|                                                                    |                     |              |                |                           |                     |

**3** Allez sur l'onglet "**Settings** (Paramètres)" dans la boîte de dialogue Propriétés de l'affichage.

Réglage correct de la taille (résolution) - 1280 x 720 pix els

Si votre boîte de dialogue des paramètres d'affichage comporte une option de fréquence verticale, la valeur correcte est "**60** " ou "**60 Hz**". Sinon cliquez sur "**OK**" et quittez la boîte de dialogue.

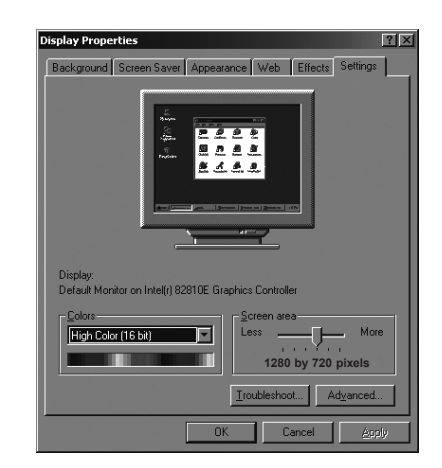

#### Réglage de base et réglage fin de l'image

- Préréglez le mode PC en appuyant sur le bouton PC.
- 1 Appuyez sur le bouton **MENU**. <u>Résultat</u> : Le menu principal s'affiche.
- 2 Appuyez sur le bouton ▲ ou ▼ pour sélectionner **Configuration**.
- <u>Résultat</u> : Les options disponibles dans le groupe **Configuration** s'affichent.
- 3 Appuyez sur le bouton ENTER 🕑.
- 4 Appuyez sur le bouton ▲ ou ▼ pour sélectionner **Config. PC**. Appuyez sur le bouton **ENTER** 🖼 .

<u>Résultat</u> : Les options disponibles dans le groupe **Config. PC** s'affichent.

- 5 Appuyez sur le bouton ENTER ⊡.
   <u>Résultat</u> : Le menu Verr. de l'image est sélectionné.
- 6 Appuyez sur le bouton ▲ ou ▼ pour sélectionner Base ou Fin.
   Réglase de base ou Réglage fin.
   Appuyez sur le bouton ENTER ⊡.

<u>Résultat</u> : La barre horizontale s'affiche.

- 7 Appuyez sur le bouton ◄ ou ► pour régler la qualité de l'écran. Des bandes verticales peuvent apparaître ou l'image peut devenir floue.
- 8 Une fois satisfait, appuyez sur le bouton MENU pour revenir au menu précédent ou appuyez sur le bouton EXIT pour revenir directement à l'affichage normal.

| PC                                                                                                    |                                           |                                                     | Configurat            | ion                                   |
|----------------------------------------------------------------------------------------------------|-------------------------------------------|-----------------------------------------------------|-----------------------|---------------------------------------|
|                                                                                                    | Horloge                                   |                                                     | J                     | •                                     |
| ш                                                                                                    | Plug & Pl                                 |                                                     | Français              | ×                                     |
|                                                                                                    | Écran Ble                                 | u :                                                 | Oui                   |                                       |
| ×                                                                                                    | Config. P                                 |                                                     |                       |                                       |
| łił                                                                                                    |                                           |                                                     |                       |                                       |
| 🔷 Dépla                                                                                                    | acer                                      | 🛃 Entrer                                            | III Rei               | tour                                  |
|                                                                                                    |                                           |                                                     |                       |                                       |
| PC                                                                                                    |                                           |                                                     | Configurat            | ion                                   |
| - <u></u>                                                                                                    | Horloge                                   |                                                     |                       |                                       |
|                                                                                                    | Langue                                    |                                                     | Français              | ▶                                     |
|                                                                                                    | Ecran Ble<br>Config. P                    | u :<br>C                                            | Oui                   |                                       |
| X                                                                                                    |                                           |                                                     |                       |                                       |
| łił                                                                                                    |                                           |                                                     |                       |                                       |
| Dépla                                                                                                    | acer                                      | Entrer                                              | III Rei               | tour                                  |
| DO                                                                                                    |                                           |                                                     | Confi                 | DC I                                  |
| PC                                                                                                    | _                                         |                                                     | Config.               | PC                                    |
| T)                                                                                                    | Verrouill.<br>Position                    | image                                               |                       |                                       |
|                                                                                                    | Annulatio                                 |                                                     |                       |                                       |
|                                                                                                    | Sélect. D\<br>Réglage /                   | /I :<br>Auto                                        | DVI-Analog            |                                       |
| <u>×</u>                                                                                                    | rtegiuge r                                | hato                                                |                       |                                       |
| ļî‡                                                                                                    |                                           |                                                     |                       |                                       |
| Dépla                                                                                                    | acer                                      | Entrer                                              | III Re                | tour                                  |
|                                                                                                    |                                           |                                                     |                       |                                       |
| PC                                                                                                    |                                           | V                                                   | errouill. ima         | ade                                   |
| PC                                                                                                    | Réglase d                                 | V<br>a hasa [                                       | erroui <b>ll.</b> ima | age                                   |
| PC<br>PC                                                                                                    | Réglase d<br>Réglage fi                   | V<br>e base<br>in                                   | errouill. ima         | age<br>50<br>60                       |
| PC                                                                                                    | Réglase d<br>Réglage fi                   | Vie base                                            | errouill. ima         | age<br>50<br>60                       |
| PC<br>∰<br>↓<br>↓<br>↓<br>↓                                                                                                    | Réglase d<br>Réglage fi                   | Vi<br>le base<br>in                                 | errouill. ima         | age<br>50<br>60                       |
| PC<br>1000000000000000000000000000000000000                                                                                                    | Réglase d<br>Réglage fi                   | Vi<br>ie base<br>in                                 | erroui <b>ll.</b> ima | age<br>50<br>60                       |
| PC<br>(1)<br>(1)<br>(1)<br>(1)<br>(1)<br>(1)<br>(1)<br>(1)                                                                                                    | Réglase d<br>Réglage f                    | ke base in in in in in in in in in in in in in      | errouill. ima         | age<br>50<br>60                       |
| PC                                                                                                    | Réglase d<br>Réglage f                    | e base in in in in in in in in in in in in in       | errouill. ima         | age<br>50<br>60                       |
| PC<br>♥♥<br>●●<br>●<br>●<br>●<br>●<br>●<br>●<br>●<br>●<br>●<br>●<br>●<br>●                                                                                                    | Réglase d<br>Réglage fi<br>Icer           | e base                                              | errouill. ima         | age<br>50<br>60                       |
| PC<br>Image: PC<br>Image: | E de base                                 | e base                                              | errouill. ima         | age<br>50<br>60<br>tour               |
| PC<br>I<br>I<br>I<br>I<br>I<br>I<br>I<br>I<br>I<br>I<br>I<br>I<br>I                                                                                                    | Réglase d<br>Réglage fi                   | Vi<br>in C                                          | errouill. ima         | age<br>50<br>60<br>tour               |
| PC                                                                                                    | Réglage f<br>Réglage f<br>cer             | Vi<br>le base<br>in<br>C <sup></sup> Entrer         | errouill. ima         | age<br>50<br>60<br>tour               |
| PC<br>♥♥<br>↓<br>↓<br>↓<br>↓<br>↓<br>↓<br>↓<br>↓<br>↓<br>↓<br>↓<br>↓<br>↓                                                                                                    | Réglage f<br>Réglage f<br>cer             | Vie base ()                                         | errouill. ima         | age<br>50<br>60<br>tour               |
| PC<br>♥♥<br>↓<br>↓<br>↓<br>↓<br>↓<br>↓<br>↓<br>↓<br>↓<br>↓<br>↓<br>↓<br>↓                                                                                                    | Réglage f<br>Réglage f<br>icer<br>de base | V<br>e base [<br>in                                 | errouill. ima         | age<br>50<br>60<br>tour<br>50         |
| PC                                                                                                    | Cer<br>Réglage f<br>cer                   | V<br>e base in in in in in in in in in in in in in  | errouill. ima         | age<br>50<br>60<br>tour<br>50<br>60   |
| PC<br>PC<br>PC<br>PC<br>PC<br>PC<br>PC<br>PC<br>PC                                                                                                    | Réglage f<br>Réglage f<br>cer             | V.                                                  | errouill. ima         | age<br>50<br>60<br>tour<br>1 50<br>60 |
| PC<br>PC<br>PC<br>PC<br>PC<br>PC<br>PC<br>PC<br>PC                                                                                                    | Réglage f<br>Réglage f<br>cer<br>de base  | V.                                                  | errouill. ima         | age<br>50<br>60<br>1 50<br>60         |
| PC<br>♥♥<br>↓<br>↓<br>↓<br>↓<br>↓<br>↓<br>↓<br>↓<br>↓<br>↓<br>↓<br>↓<br>↓                                                                                                    | Réglage f<br>Réglage f<br>cer             | V.                                                  | errouill. ima         | age<br>50<br>60<br>1 50<br>60<br>60   |
| PC<br>♥♥<br>↓<br>↓<br>↓<br>↓<br>↓<br>↓<br>↓<br>↓<br>↓<br>↓<br>↓<br>↓<br>↓                                                                                                    | Réglage f<br>Réglage f<br>cer             | V.                                                  | errouill. ima         | age<br>50<br>60<br>1 50<br>60         |
| PC<br>♥♥<br>↓<br>↓<br>↓<br>↓<br>↓<br>↓<br>↓<br>↓<br>↓<br>↓<br>↓<br>↓<br>↓                                                                                                    | Réglage f<br>Réglage f<br>cer             | V.<br>e base                                        | errouill. ima         | age<br>50<br>60<br>1 50<br>60         |
| PC<br>♥♥<br>↓<br>↓<br>↓<br>↓<br>↓<br>↓<br>↓<br>↓<br>↓<br>↓<br>↓<br>↓<br>↓                                                                                                    | Réglage f<br>Réglage f<br>de base         | V.<br>e base                                        | errouill. ima         | age<br>50<br>60<br>1 50<br>60         |
| PC<br>I<br>I<br>I<br>I<br>I<br>I<br>I<br>I<br>I<br>I<br>I<br>I<br>I                                                                                                    | Réglage f<br>Réglage f                    | V.<br>e base in in in in in in in in in in in in in | errouill. ima         | age<br>50<br>60<br>150<br>60          |

### Changement de la position de l'image

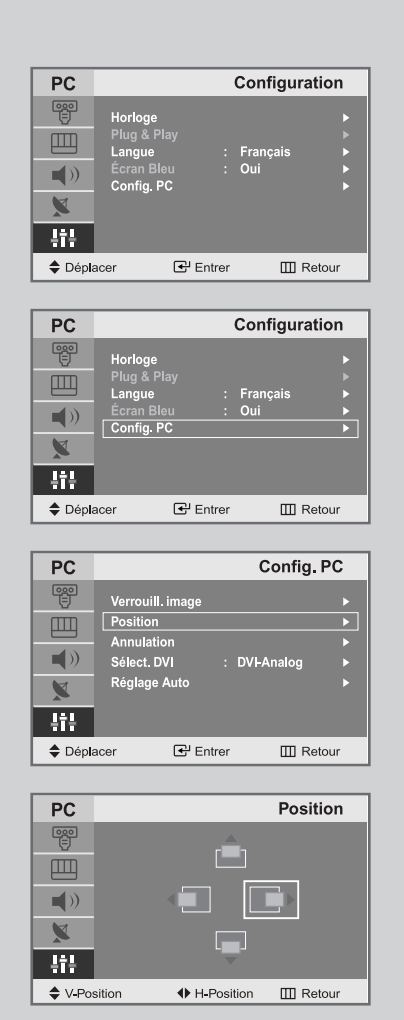

- Préréglez le mode PC en appuyant sur le bouton PC.
- 1 Appuyez sur le bouton **MENU**. <u>Résultat :</u> Le menu principal s'affiche.
- 2 Appuyez sur le bouton ▲ ou ▼ pour sélectionner Configuration. <u>Résultat :</u> Les options disponibles dans le groupe Configuration s'affichent.
- 3 Appuyez sur le bouton ENTER 🕑.
- 4 Appuyez sur le bouton ▲ ou ▼ pour sélectionner **Config. PC**. Appuyez sur le bouton **ENTER** ⊡.
  - $\frac{R\acute{e}sultat:}{s'affichent.} \mbox{Les options disponibles dans le groupe \mbox{Config. PC}}{s'affichent.}$
- 5 Appuyez sur le bouton ▲ ou ▼ pour sélectionner **Position**. Appuyez sur le bouton **ENTER** ⊡.

<u>Résultat :</u> Vous pouvez régler la **Position** de l'image.

- 6 Appuyez sur le bouton ▲ ou ▼ pour régler la position verticale. Appuyez sur le bouton ◄ ou ► pour régler la position horizontale.
- 7 Appuyez sur le bouton MENU pour revenir au menu précédent ou appuyez sur le bouton EXIT pour revenir directement à l'affichage normal.

#### Initialisation des réglages d'image

Préréglez le mode PC en appuyant sur le bouton PC.

#### Vous pouvez ramener tous les réglages d'image à leur valeur par défaut.

- 1 Appuyez sur le bouton **MENU**.
  - <u>Résultat :</u> Le menu principal s'affiche.
- 2 Appuyez sur le bouton ▲ ou ▼ pour sélectionner **Configuration**.
  - <u>Résultat :</u> Les options disponibles dans le groupe **Configuration** s'affichent.
- 3 Appuyez sur le bouton ENTER 🕑.
- 4 Appuyez sur le bouton ▲ ou ▼ pour sélectionner **Config. PC**. Appuyez sur le bouton **ENTER** <sup>C</sup>.

<u>Résultat :</u> Les options disponibles dans le groupe **Config. PC** s'affichent.

- 5 Appuyez sur le bouton  $\blacktriangle$  ou  $\lor$  pour sélectionner Annulation. Appuyez sur le bouton ENTER  $\boxdot$ .
- 6 Sélectionnez l'option (**Image Reset** ou **Couleur Rapple**) que vous souhaitez régler en appuyant sur le bouton ▲ ou ▼ . Appuyez sur le bouton **ENTER** <sup>C</sup>.

| PC                                                                                                    |                                                         |                                  |                                                                                                    | Configura       | tion        |
|----------------------------------------------------------------------------------------------------|---------------------------------------------------------|----------------------------------|----------------------------------------------------------------------------------------------------|-----------------|-------------|
| Image: Second second secon | Horloge<br>Plug & I<br>Langue<br>Écran B<br>Config.     | Play<br>Ileu<br>PC               | ::                                                                                                    | Français<br>Oui | * * * *     |
| Dépla                                                                                                    | acer                                                    | €E                               | Intrer                                                                                                    | Ш R             | etour       |
|                                                                                                    |                                                         |                                  |                                                                                                    |                 |             |
| PC                                                                                                    |                                                         |                                  | -                                                                                                    | Configura       | tion        |
| ♥<br>●<br>●<br>>><br>>><br>!:::                                                                                                    | Horloge<br>Plug & I<br>Langue<br>Écran B<br>Config.     | Play<br>Ileu<br>PC               |                                                                                                    | Français<br>Oui | •           |
| 🔷 Dépla                                                                                                    | acer                                                    | €'E                              | Intrer                                                                                                    | III R           | etour       |
| PC                                                                                                    |                                                         |                                  |                                                                                                    | Config          | . PC        |
| ₩<br>₩<br>₩<br>₩<br>₩                                                                                                    | Verrouil<br>Positior<br>Annulat<br>Sélect. I<br>Réglage | I. image<br>ion<br>DVI<br>e Auto |                                                                                                    | DVI-Analog      | ><br>><br>> |
|                                                                                                    |                                                         |                                  | the second second second second second second second second second second second second second second second se |                 |             |

| PC           |      |            | Annulation |
|--------------|------|------------|------------|
| 0 <u>0</u> 0 | Imag | e Reset    | •          |
|              | Coul | eur Rappel |            |
| ()           |      |            |            |
| X            |      |            |            |
| łił          |      |            |            |
| 🗢 Dépla      | acer | 🛃 Entrer   | III Retour |
|              |      |            |            |

### Sélection du mode DVI

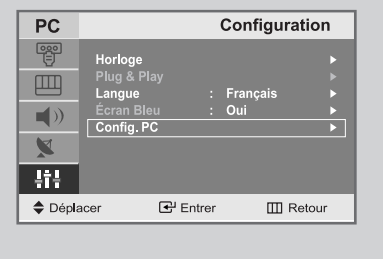

| PC      |                          |                             | Config.    | PC          |
|---------|--------------------------|-----------------------------|------------|-------------|
|         | Verro<br>Positi<br>Annul | uill. image<br>on<br>lation |            | )<br>)<br>) |
|         | Sélec                    | t. DVI :                    | DVI-Analog | •           |
|         | Régla                    | ge Auto                     |            |             |
| -tit    |                          |                             |            |             |
| 🔷 Dépla | acer                     | 🚭 Entrer                    | III Re     | etour       |

| PC               |                                                                           | Config. PC                       |
|------------------|---------------------------------------------------------------------------|----------------------------------|
| ₩<br>₩<br>₩<br>₩ | Verrouill. image<br>Position<br>Annulation<br>Sélect. DVI<br>Réglage Auto | e<br>: DVI-Analog<br>DVI-Digital |
| 🔷 Dépla          | acer 🛃 I                                                                  | Entrer 🛄 Retour                  |

- Appuyez sur le bouton PC de la télécommande pour sélectionner le mode PC.
- 1 Appuyez sur le bouton **MENU**.
  - Résultat: Le menu principal s'affiche.
- 3 Appuyez sur le bouton ▲ ou ▼ pour sélectionne **Config. PC**. Appuyez sur le bouton **ENTER** ↔ ou ►.
  - <u>Résultat</u> Les options disponibles dans le groupe **Config. PC** s'affichent.
- 4 Appuyez sur le bouton ▲ ou ▼ pour sélectionne **DVI wä hlen** Appuyez sur le bouton **ENTER** 🖼 ou ►.
- 5 Appuyez sur le bouton ▲ ou ▼ pour sélectionner DVI-Analog ou DVI-Digital.
- 6 Appuyez sur le bouton MENU pour revenir au menu précédent ou appuyez sur le bouton EXIT pour revenir en visualisation normale.

#### Réglage automatique de l'écran PC

- Préréglez le mode PC en appuyant sur le bouton PC.
- 1 Appuyez sur le bouton **MENU**. <u>Résultat</u> : Le menu principal s'affiche.
- 2 Appuyez sur le bouton ▲ ou ▼ pour sélectionner **Configuration**.
- <u>Résultat</u> : Les options disponibles dans le groupe **Configuration** s'affichent.
- 3 Appuyez sur le bouton ENTER 🕑.
- 4 Appuyez sur le bouton ▲ ou ▼ pour sélectionner **Config. PC**. Appuyez sur le bouton **ENTER** 🕑 .

<u>Résultat</u> : Les options disponibles dans le groupe **Config. PC** s'affichent.

- 5 Appuyez sur le bouton ▲ ou ▼ pour sélectionner **Réglage Auto**. Appuyez sur le bouton **ENTER** ⊡.
  - <u>Résultat</u> : La qualité et la position de l'écran sont automatiquement ajustées et l'écran retourne à son affichage d'origine au bout de quelques secondes.

| PC                                                                                                    |                                                          |                 | Configura           | ation  |
|----------------------------------------------------------------------------------------------------|----------------------------------------------------------|-----------------|---------------------|--------|
| Image: Control of the second second seco | Horloge<br>Plug & Pl<br>Langue<br>Écran Ble<br>Config. P | ay<br>eu :<br>C | : Français<br>: Oui |        |
| 🔷 Dépla                                                                                                    | acer                                                     | 🕑 Entre         | r III F             | tetour |

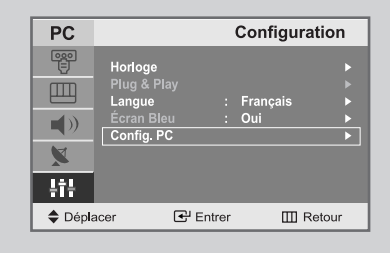

| PC    |         |             | Config. I | °C  |
|-------|---------|-------------|-----------|-----|
|       | Verrou  | ıill. image |           |     |
| Ш     | Positio | on          |           |     |
|       | Annul   | ation       |           |     |
|       | Sélect  | .DVI :D     | VI-Analog |     |
| X     | Régla   | ge Auto     |           | ►   |
| ļi ļ  |         |             |           |     |
| Dépla | acer    | 🚭 Entrer    | III Reto  | our |

#### Ajustement automatique

### Mode Image

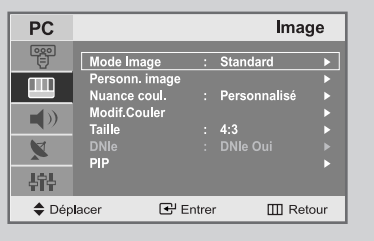

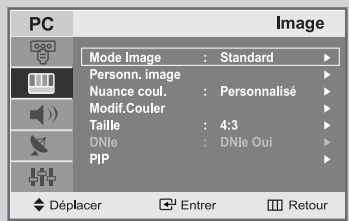

| PC         |                |       | Ima          | ge   |
|------------|----------------|-------|--------------|------|
| <u>-</u>   | Mode Image     |       | Standard     | ►    |
|            | Personn. image |       |              |      |
|            | Nuance coul.   |       | Personnalisé |      |
| -10)       | Modif.Couler   |       |              |      |
| <b>~</b> ″ | Taille         |       | 4:3          |      |
|            |                |       |              |      |
| A.         | PIP            |       |              |      |
| 나라는        |                |       |              |      |
| 🔷 Dép      | lacer 🕑 E      | intre | r 🛄 Re       | tour |

- Appuyez sur le bouton MENU.
   <u>Résultat:</u> Le menu principal s'affiche.
- Appuyez sur le bouton ▲ ou ▼ pour sélectionner Image.
   <u>Résultat</u>: Les options disponibles dans le groupe Image s'affichent.
- 3 Appuyez sur le bouton ENTER 🕑.
- 4 Appuyez sur le bouton ENTER ⊡.
  - Résultat: Le Mode Image est sélectionné.
- Sélectionnez l'effet visuel souhaité en appuyant de façon répétée sur le bouton ▲ ou ▼.
   Appuyez sur le bouton ENTER ⊡.
  - <u>Résultat:</u> Les effets suivants sont disponibles : **Dynamique - Standard - Cinéma - Personnalisé**

#### Réglage de l'image personnalisée

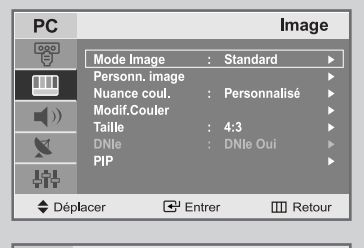

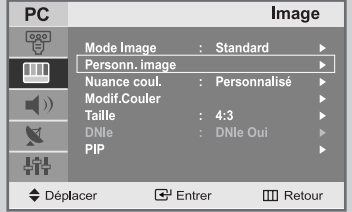

| PC       |           | Pe     | rsonn. in | nage |
|----------|-----------|--------|-----------|------|
| 090<br>E | Contraste |        |           | 75   |
|          | Luminosi  | té     |           |      |
|          | Netteté   |        |           | 50   |
| X        |           |        |           |      |
| 나다       |           |        |           |      |
| 🗢 Dépla  | acer      | Entrer | III Re    | tour |
|          |           |        |           |      |
| Contr    | raste     | (      | 5         | 0    |

Votre téléviseur dispose de plusieurs réglages qui vous permettent de contrôler la qualité de l'image.

1 Appuyez sur le bouton **MENU**.

Résultat: Le menu principal s'affiche.

- 2 Appuyez sur le bouton ▲ ou ▼ pour sélectionner Image.
- Résultat: Les options disponibles dans le groupe Image s'affichent.
- 3 Appuyez sur le bouton ENTER ⊡.
- 4 Appuyez sur le bouton ▲ ou ▼ pour sélectionner **Personn. image**. Appuyez sur le bouton **ENTER** ⊡.
- Sélectionnez l'option que vous souhaitez régler en appuyant sur le bouton ▲ ou ▼ (Contraste, Luminosité, Netteté seulement). Appuyez sur le bouton ENTER ⊡.
  - <u>Résultat:</u> La barre horizontale s'affiche.
- 6 Appuyez sur le bouton ◄ ou ► pour effectuer le réglage souhaité.
- 7 Une fois satisfait, appuyez sur le bouton MENU pour revenir au menu précédent ou appuyez sur le bouton EXIT pour revenir directement à l'affichage normal.

Si vous faites des changements dans ces paramètres, le standard de l'image est automatiquement passé en **Personnalisé**.

### Régler la couleur de l'arrière-plan de l'écran

# Vous pouvez changer la couleur de l'arrière-plan de l'écran suivant vos préférences.

| 1 | Appuyez sur le bouton <b>MENU</b> .    |
|---|----------------------------------------|
|   | Résultat: Le menu principal s'affiche. |

- Appuyez sur le bouton ▲ ou ▼ pour sélectionner Image.
   <u>Résultat</u>: Les options disponibles dans le groupe Image s'affichent.
- 3 Appuyez sur le bouton ENTER 🕑.
- 4 Appuyez sur le bouton ▲ ou ▼ pour sélectionner **Nuance coul.** Appuyez sur le bouton **ENTER** <sup>•</sup>.

<u>Résultat:</u> Les options suivantes sont disponibles: **Personnalisé - Mode 1 - Mode 2 - Mode 3** 

5 Une fois satisfait des réglages, appuyez sur le bouton **EXIT** pour revenir directement à l'affichage normal.

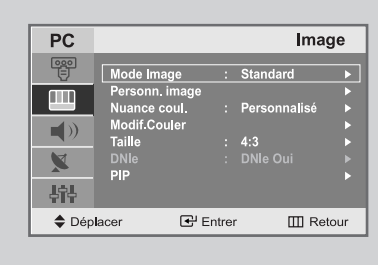

| PC    |              |      | lma          | ge   |
|-------|--------------|------|--------------|------|
|       | Mode Image   |      | Standard     |      |
|       | Nuance coul. |      | Personnalisé | •    |
|       | Modif.Couler |      | 4.3          |      |
| X     | DNIe         |      | DNIe Oui     |      |
| 수수수   | PIP          |      |              | •    |
| 🔷 Dép | lacer 🕑 E    | ntre | r 🎞 Re       | tour |

| PC      |                                        |       | Image                  |
|---------|----------------------------------------|-------|------------------------|
|         | Mode Image<br>Personn. image           |       | Normal                 |
|         | Nuance coul.<br>Modif.Couler<br>Taille |       | Personnalisé<br>Mode 1 |
| X       | DNIe                                   |       | Mode 2<br>Mode 3       |
| 나다      |                                        |       |                        |
| 🗢 Dépla | acer 🕑 Er                              | ntrer | III Retour             |

### Farben anpassen

| Mode Image       : Standard         Personn, image       >         Nuance coul.       : Personnalisé         Image       >         Modif.Couler       >         Taille       : 4:3         DNIe       : DNIe Oui         PIP       >         Defeacer       EP Entrer       Retour | PC                   |                                                                                       |        | Ima                                         | ge   |
|----------------------------------------------------------------------------------------------------|----------------------|---------------------------------------------------------------------------------------|--------|---------------------------------------------|------|
|                                                                                                    | 響<br>■<br>■))<br>▼)) | Mode Image<br>Personn, image<br>Nuance coul.<br>Modif.Couler<br>Taille<br>DNIe<br>PIP | :      | Standard<br>Personnalisé<br>4:3<br>DNIe Oui |      |
|                                                                                                    | 🔷 Dépi               | acer 🕑                                                                                | Entrer | III Re                                      | tour |

| PC           |                                |      | Ima          | ge   |
|--------------|--------------------------------|------|--------------|------|
|              | Mode Image                     |      | Standard     |      |
|              | Personn. image<br>Nuance coul. |      | Personnalisé |      |
| <b>-1</b> 0) | Modif.Couler                   |      |              |      |
|              | Taille                         |      | 4:3          |      |
|              |                                |      |              |      |
|              | PIP                            |      |              |      |
| 하는           |                                |      |              |      |
| ♣ Dén        | lacer 🕄 F                      | ntre | · III Re     | tour |

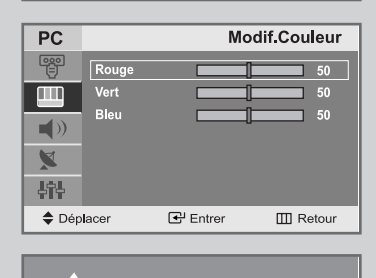

50

- 1 Appuyez sur le bouton **MENU**.
  - Résultat : Le menu principal s'affiche.
- Appuyez sur le bouton ▲ ou ▼ pour sélectionner Image.
   <u>Résultat</u>: Les options disponibles dans le groupe Image s'affichent.
- 3 Appuyez sur le bouton ENTER ⊡.
- 4 Appuyez sur le bouton ▲ ou ▼ pour sélectionner **Modif.Couler** Appuyez sur le bouton **ENTER ⊡**.
- Sélectionnez l'option que vous souhaitez régler en appuyant sur le bouton ▲ ou ▼ (Rouge, Vert, Bleu).
   Appuyez sur le bouton ENTER ⊡ .

<u>Résultat:</u> La barre horizontale s'affiche.

- 6 Appuyez sur le bouton ◀ ou ► pour effectuer le réglage souhaité.
- 7 Une fois satisfait, appuyez sur le bouton **MENU** pour revenir au menu précédent ou appuyez sur le bouton **EXIT** pour revenir directement à l'affichage normal.

### Fonction Télétexte

La plupart des chaînes de télévision proposent des services d'informations écrites via le Télétexte.

Les informations proposées comprennent :

- Les horaires des programmes télévisés
- Bulletins d'informations et prévisions météo
- Des résultats sportifs
- Des informations voyages

# Ces informations sont réparties sur des pages numérotées (voir schéma).

| Zone | Contenu                                                 |
|------|---------------------------------------------------------|
| А    | Numéro de la page sélectionnée.                         |
| В    | Identité de la chaîne émettrice.                        |
| С    | Numéro de la page actuelle ou indications de recherche. |
| D    | Date et heure.                                          |
| Е    | Texte.                                                  |
| F    | Informations sur l'état.<br>Informations FASTEXT.       |

- Les informations du Télétexte sont souvent réparties sur plusieurs pages qui s'affichent les unes après les autres et auxquelles on accède soit en :
  - Entrant le numéro de page
  - Sélectionnant un titre dans une liste
  - ◆ Sélectionnant un en-tête de couleur (système FASTEXT)

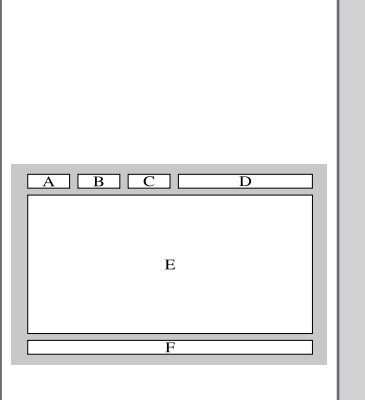

Affichage des informations Télétexte

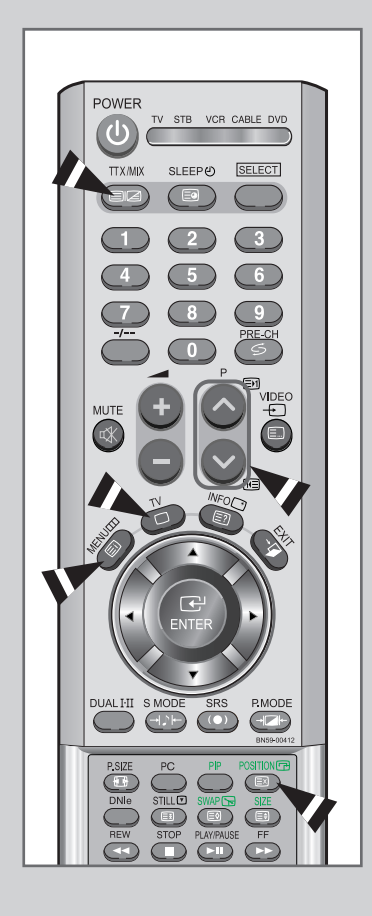

Vous pouvez afficher les informations du Télétexte à tout moment sur votre téléviseur.

- Pour que l'affichage des informations du Télétexte soit correct, la réception des chaînes doit être stable, sans quoi :
  - Des informations peuvent manquer
  - Des pages peuvent ne pas être affichées
- 1 Sélectionnez le canal qui propose le service de Télétexte à l'aide du bouton ∧ ou ∨.
- 2 Appuyez sur le bouton TTX/MIX pour activer le mode Télétexte.
  - <u>Résultat</u>: La page de sommaire s'affiche. Vous pouvez l'afficher de nouveau à tout moment en appuyant sur le bouton (Ei) (index).
- **3** Pour afficher simultanément le programme réel diffusé et la page du Télétexte, appuyez de nouveau sur le bouton **TTX/MIX**.
- 4 Pour revenir à l'affichage normal, appuyez sur le bouton 🖾 (cancel).
- 5 Appuyez de nouveau sur le bouton **TV** pour sortir de l'affichage du Télétexte.

### Sélection d'une page par numéro

# Vous pouvez entrer le numéro de page directement en appuyant sur les boutons numériques de la télécommande.

 Entrez le numéro de page à trois chiffres figurant dans la table des matières en appuyant sur les boutons numériques correspondants.

<u>Résultat</u> : Le compteur de page actuel est incrémenté et la page s'affiche.

Si la page sélectionnée est liée à plusieurs pages secondaires, celles-ci sont affichées par séquence. Pour figer l'affichage sur une page donnée, appuyez sur le bouton (E) (hold). Appuyez de nouveau sur le bouton (E) (hold) pour reprendre

#### Utilisation des diverses options d'affichage :

| Pour afficher                                                                                                    | Appuyez sur                            |
|----------------------------------------------------------------------------------------------------|----------------------------------------|
| <ul> <li>Le texte caché<br/>(réponses de jeux par exemple)</li> </ul>                                                                 | E? (révéler)                           |
| <ul> <li>L'écran normal</li> </ul>                                                                                                    | (révéler) de nouveau                   |
| <ul> <li>Une page secondaire, en entrant son<br/>numéro à 4 chiffres</li> </ul>                                                       | (page secondaire)                      |
| <ul> <li>La page suivante</li> </ul>                                                                                                  | চা (page haut)                         |
| <ul> <li>La page précédente</li> </ul>                                                                                                | 📧 (page bas)                           |
| <ul> <li>Les lettres de taille double dans la:</li> <li>Moitié supérieure de l'écran</li> <li>Moitié inférieure de l'écran</li> </ul> | E€ (size)<br>• Une fois<br>• Deux fois |
| <ul> <li>Écran normal</li> </ul>                                                                                                    | Trois fois                             |

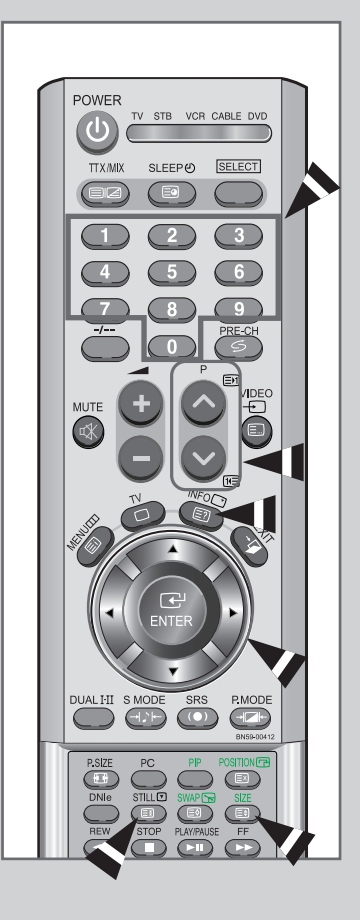

#### Utilisation de FLOF pour sélectionner une page

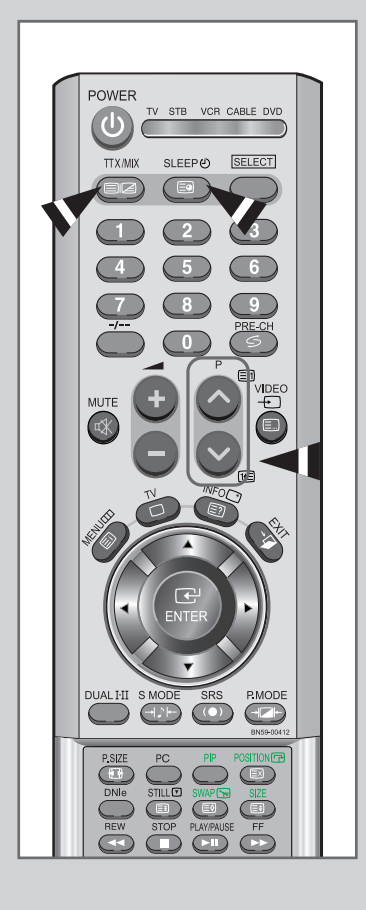

Les différents sujets inclus dans les pages du Télétexte disposent d'un code de couleur et peuvent être sélectionnés à l'aide des boutons colorés de la télécommande.

- 1 Affichez les informations du Télétexte en appuyant sur le bouton **TTX/MIX.**
- 2 Appuyez sur le bouton coloré correspondant au sujet que vous voulez sélectionner ; les sujets disponibles figurent sur la ligne d'état.
  - <u>Résultat</u> : La page s'affiche ainsi que d'autres informations en couleur pouvant être sélectionnées de la même manière.
- **3** Pour afficher la page précédente ou la page suivante, appuyez sur le bouton de couleur correspondant.
- 4 Pour afficher la page secondaire, reportez-vous aux étapes suivantes.

Résultat : Les pages secondaires disponibles apparaissent.

 Sélectionnez la page secondaire requise. Vous pouvez faire défiler les pages secondaires à l'aide du bouton i ou i.

### Mémorisation de pages Télétexte

# Vous pouvez mémoriser jusqu'à quatre pages de Télétexte pour les visualiser ultérieurement à tête reposée.

1 Sélectionnez le mode LISTE à l'aide du bouton E. (LISTE/FLOF).

<u>Résultat</u> : Quatre numéros à 3 chiffres de couleurs différentes s'affichent.

Le bouton (LISTE/FLOF) est utilisé pour basculer entre les modes LISTE et FLOF.

- 2 Appuyez sur le bouton coloré correspondant à la page qui sera remplacée.
- 3 Entrez le nouveau numéro de page à l'aide des boutons numériques.
- 4 Répétez les étapes 2 et 3 pour chaque page à mémoriser en utilisant chaque fois un bouton coloré différent.
- 5 Appuyez sur le bouton (≦Ø) (store) jusqu'à ce que les blocs correspondants clignotent.

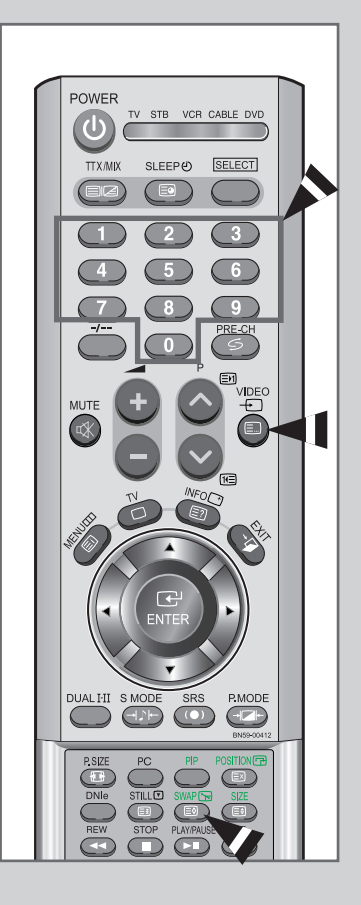

Pannes : Avant de contacter le personnel qualifié pour le dépannage

#### Avant de contacter le service après-vente Samsung, effectuez les simples vérifications qui suivent :

Si vous ne pouvez pas résoudre le problème en suivant les instructions ci-dessous, notez le modèle et le numéro de série de votre téléviseur et contactez votre revendeur local.

| Aucune image ou aucun son.                                                                                                    | <ul> <li>Vérifiez que la prise est bien branchée à une prise murale.</li> <li>Vérifiez que vous avez appuyé sur le bouton (DPOWER.</li> <li>Vérifiez les paramètres de contraste et de luminosité.</li> <li>Vérifiez le volume.</li> </ul> |
|----------------------------------------------------------------------------------------------------|----------------------------------------------------------------------------------------------------|
| Image normale mais aucun son.                                                                                                    | <ul> <li>Vérifiez le volume.</li> <li>Vérifiez si le bouton MUTE de la télécommande a été touché.</li> </ul>                                                                                                    |
| Aucune image ou une image en noir<br>et blanc.                                                                                         | <ul> <li>Réglez les paramètres de couleur.</li> <li>Vérifiez que le système d'émission sélectionné est correct.</li> </ul>                                                                                                    |
| Interférence du son et de l'image.                                                                                                    | <ul> <li>Essayez d'identifier l'appareil électrique qui perturbe<br/>le téléviseur et éloignez-le.</li> <li>Branchez le téléviseur sur une autre prise.</li> </ul>                                                                         |
| Image neigeuse ou floue, son déformé.                                                                                                  | <ul> <li>Vérifiez l'orientation, l'emplacement et les connexions de votre<br/>antenne. Cette interférence est souvent due à l'utilisation d'une<br/>antenne intérieure.</li> </ul>                                                         |
| Dysfonctionnements de la télécommande.                                                                                                 | <ul> <li>Remplacez les piles de la télécommande.</li> <li>Nettoyez la partie supérieure de la télécommande<br/>(zone d'émission des signaux).</li> <li>Vérifiez les connecteurs des piles.</li> </ul>                                      |
| Le message "Contrôlez câble vidéo"<br>s'affiche.                                                                                       | <ul> <li>Assurez-vous que le câble de signal est bien branché au PC</li> <li>Vérifiez que le PC soit bien allumé.</li> </ul>                                                                                                    |
| En mode PC, le message "Mode non disponible" s'affiche.                                                                                | <ul> <li>Vérifiez la résolution maximale et la fréquence de l'adaptateur vidéo.</li> <li>Comparez ces valeurs aux données du graphique de fonctionnement des modes d'affichage.</li> </ul>                                                 |
| En mode PC, des barres verticales<br>semblent clignoter, scintiller ou trembler<br>sur l'image.                                        | <ul> <li>Réglez la fonction Base ou Fin.</li> </ul>                                                                                                    |
| En mode PC, l'écran est noir et le voyant de tension est de couleur ambre ou clignote toutes les demi secondes ou toutes les secondes. | <ul> <li>Le téléviseur est en mode de gestion d'alimentation.</li> <li>Déplacez la souris de l'ordinateur ou appuyez sur une touche<br/>du clavier.</li> </ul>                                                                             |

Pannes : Avant de contacter le personnel qualifié pour le dépannage

| En mode PC, l'image n'est pas stable et peut sembler vibrer. | <ul> <li>Vérifiez que la résolution d'affichage et la fréd<br/>de votre PC ou de votre carte vidéo est un m<br/>en charge par votre téléviseur.<br/>Dans votre ordinateur, allez dans :<br/>Panneau de configuration, Affichage, Paramè</li> <li>Si le réglage est incorrect, utilisez l'utilitaire d<br/>pour modifier les paramètres d'affichage.</li> </ul> |      | iez que la résolution d'affichage et la fréquence<br>otre PC ou de votre carte vidéo est un mode pris<br>narge par votre téléviseur.<br>s votre ordinateur, allez dans :<br>neau de configuration, Affichage, Paramètres.<br>réglage est incorrect, utilisez l'utilitaire de votre ordinateur<br>modifier les paramètres d'affichage. |
|--------------------------------------------------------------|----------------------------------------------------------------------------------------------------|------|----------------------------------------------------------------------------------------------------|
|                                                              |                                                                                                    | ≻    | Votre téléviseur prend en charge les fonctions d'affichage multiscan dans la gamme de fréquences suivante :                                                                                                    |
|                                                              |                                                                                                    |      | Fréquence horizontale - 30 ~ 68 kHz                                                                                                    |
|                                                              |                                                                                                    |      | Fréquence verticale - 56 ~ 85 Hz                                                                                                    |
|                                                              |                                                                                                    |      | Taux de rafraîchissement max i -1280 x 720 @ 60Hz                                                                                                    |
| En mode PC, l'image n'est pas centrée sur l'écran.           | •                                                                                                    | Régl | ez la position horizontale et verticale.                                                                                                    |
|                                                              |                                                                                                    |      |                                                                                                    |

### Power Saver (Économie d'énergie)

Ce téléviseur dispose d'un système de gestion d'alimentation intégré appelé Power Saver (Économie d'énergie). Ce système économise l'énergie en passant votre téléviseur en mode faible consommation lorsqu'il n'est pas utilisé pendant un certain temps.

Les modes disponibles sont "Marche", "Attente", "Mise en veille" et "Mise hors tension". Power Saver (Économie d'énergie) fonctionne avec une carte vidéo compatible VESA DPMS installée dans votre ordinateur. Vous devez utiliser un utilitaire installé sur votre ordinateur pour configurer cette fonction.

| État                   | Fonctionnement normal | Mode économie d'énergie (EPA/NUTEK)          |
|------------------------|-----------------------|----------------------------------------------|
| Sync. horizontale      | Active                | Inactive                                     |
| Sync. verticale        | Active                | Inactive                                     |
| Témoin d'alimentation  | Vert                  | Rouge, clignotant (intervalle d'une seconde) |
| Consommation d'énergie | 70 W (Normal)         | Moins de 5 W                                 |

> Ce téléviseur revient automatiquement en fonctionnement normal lorsque la synchronisation horizontale et la synchronisation verticale sont rétablies.

Cela se produit lorsque vous déplacez la souris de l'ordinateur ou lorsque vous appuyez sur une touche du clavier.

# Spécifications techniques et environnementales

| Modè le                                                                                                    | LW22N23N                                                                                                    |
|----------------------------------------------------------------------------------------------------|----------------------------------------------------------------------------------------------------|
| <b>Écran</b><br>Taille<br>Taille de l'affichage<br>Type<br>Pas des pixels<br>Angle de visualisation                                                                 | 22" de diagonale<br>487,68(H) x 274,32(V) mm<br>PVA<br>0,381 (H) x 0,381 (V) mm<br>170/170 (Horizontale/Verticale)                                                              |
| <b>Fréquence</b><br>Horizontale<br>Verticale<br>Couleurs à l'affichage                                                                                              | 30 ~ 68 kHz<br>56 ~ 85 Hz<br>16.194.277 couleurs                                                                                                    |
| Résolution de l'affichage<br>Mode maximum                                                                                                    | 1280 x 720 @ 60 Hz                                                                                                    |
| <b>Signal d'entrée</b><br>Signal vidéo synchronisé.<br>Signal vidéo                                                                                                 | H/V séparé, TTL, P. ou N.<br>RGB.Analog. 0,7 Vp-p @ 75 ohm                                                                                                    |
| Alimentation<br>Entrée                                                                                                    | CA 100 ~ 240V (50 / 60 Hz)                                                                                                    |
| <b>Consommation</b><br>Normal<br>Economie d'énergie                                                                                                    | 70 W<br>< 5 W                                                                                                    |
| <b>Dimensions (W</b> x <b>D</b> x <b>H) / Poids</b><br>Téléviseur (corps)<br>avec support                                                                           | 23,58 x 4,43 x 16,45 pouces / 18,21 livres<br>(599 x 112,7 x 418 mm / 8,26 kg)<br>23,58 x 8,24 x 17,28 pouces / 19,79 livres<br>(599 x 209,4 x 439 mm / 8,98 kg)                |
| <b>Considérations environnementales</b><br>Température en fonctionnement<br>Humidité en fonctionnement<br>Température lors du stockage<br>Humidité lors du stockage | 10 °C à 40 °C (50 °F à 104 °F)<br>10% à 80%<br>-25 °C à 45 °C (- 13 °F à 113 °F)<br>5% à 95%                                                                                    |
| Caractéristiques audio<br>Entrée audio 1<br>Entrée audio 2 (PC)<br>Sortie casque<br>Fréquence<br>Réponse                                                            | Prise RCA (G, D), 0,5Vrms (-9dB)<br>Prises stéréo 3,5Ø, 0,5Vrms (-9dB)<br>Sortie 10W maxi (prise stéréo 3,5Ø, 32Ω)<br>RF : 80Hz ~ 15kHz (à- 3dB)<br>A/V : 80Hz ~ 20kHz (à- 3dB) |

### Modes d'affichage

Si le signal du système équivaut au mode de signal standard, l'écran se règle automatiquement. Dans le cas contraire, réglez le mode en vous reportant au guide d'utilisateur de la carte vidéo car l'écran peut ne pas s'afficher ou seul le témoin de mise sous tension peut être allumé. Pour les modes d'affichage figurant ci-dessous, l'image de l'écran a été optimisée lors de la fabrication.

| Mode      | Résolution | Fréquence<br>horizontale (k Hz) | Fréquence<br>Verticale (Hz) | Fréquence d'horloge<br>pix els (MHz) | Polarité<br>synchronisée (H/V) |
|-----------|------------|---------------------------------|-----------------------------|--------------------------------------|--------------------------------|
| Macintosh | 640 X 480  | 35,000                          | 66,667                      | 30,240                               | - / -                          |
|           | 832 X 624  | 49,726                          | 74,551                      | 49,500                               | + / +                          |
| IBM       | 640 X 480  | 31,496                          | 59,940                      | 25,175                               | - / -                          |
|           | 720 X 400  | 31,469                          | 70,087                      | 28,322                               | - / -                          |
| VESA      | 640 X 480  | 37,861                          | 72,809                      | 31,500                               | - / -                          |
|           | 640 X 480  | 37,500                          | 75,000                      | 31,500                               | - / -                          |
|           | 640 X 480  | 43,269                          | 85,008                      | 36,000                               | - / -                          |
|           | 800 X 600  | 35,156                          | 56,250                      | 36,000                               | + / -                          |
|           | 800 X 600  | 37,879                          | 60,317                      | 40,000                               | + / +                          |
|           | 800 X 600  | 48,077                          | 72,188                      | 50,000                               | + / +                          |
|           | 800 X 600  | 46,875                          | 75,000                      | 49,500                               | + / +                          |
|           | 800 X 600  | 53,674                          | 85,061                      | 56,250                               | - / -                          |
|           | 1024 X 768 | 48,363                          | 60,004                      | 65,000                               | - / -                          |
|           | 1024 X 768 | 56,476                          | 70,069                      | 75,000                               | - / -                          |
|           | 1024 X 768 | 60,023                          | 75,029                      | 78,750                               | + / +                          |
|           | 1024 X 768 | 68,677                          | 84,997                      | 94,500                               | + / +                          |
| GTF       | 1280 X 720 | 44,769                          | 60,000                      | 74,841                               | - / +                          |

#### Entretien de votre téléviseur

Pour éviter tout risque de décharge électrique, ne démontez pas le châssis du téléviseur. Les utilisateurs ne peuvent pas réparer eux-mêmes le téléviseur. Le travail d'entretien de l'utilisateur se résume au nettoyage comme expliqué ci-dessous :

#### Débranchez le téléviseur du secteur avant de le nettoyer.

- Pour le nettoyage de l'écran TFT-LCD et du panneau externe, appliquez la faible quantité de produit nettoyant recommandée à l'aide d'un chiffon doux et sec, et frottez doucement.
   L'écran de votre téléviseur ne doit pas être nettoyé de manière agressive, mais avec douceur.
   Si l'écran est nettoyé avec une pression excessive, des tâches peuvent apparaître.
- N'utilisez jamais de produit de nettoyage inflammable pour nettoyer votre téléviseur ou tout autre appareil électrique.

### Comment brancher les câbles et le support

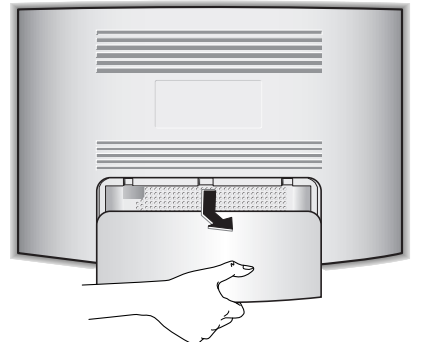

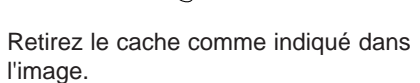

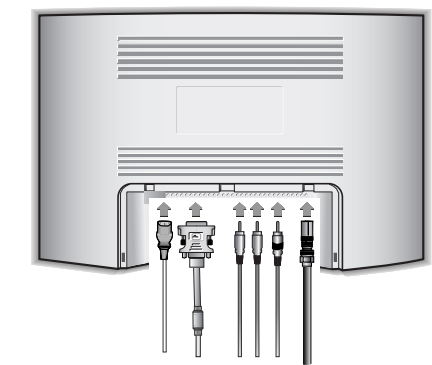

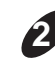

Branchez les câbles comme indiqué dans l'image.

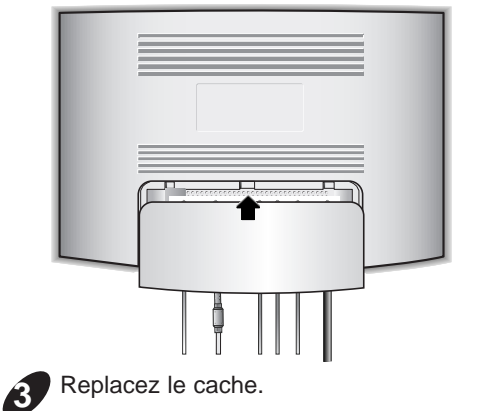

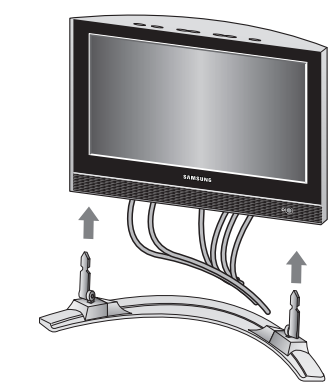

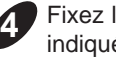

Fixez le support de la télévision comme indiqué dans l'image.

Remarque : L'arrondi du support doit être placé à l'arrière de la télévision comme indiqué dans le schéma.

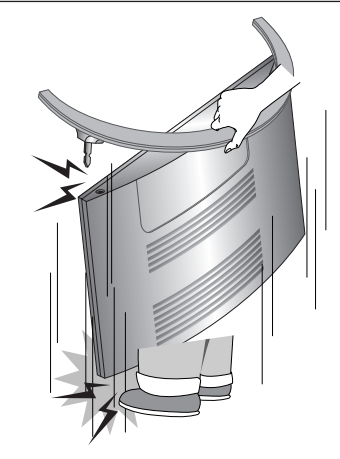

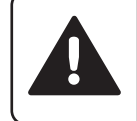

Ne soulevez PAS la télévision en la tenant par son support. Le support n'est pas vissé à la télévision et lever l'ensemble en le tenant par le support pourrait provoquer un accident.

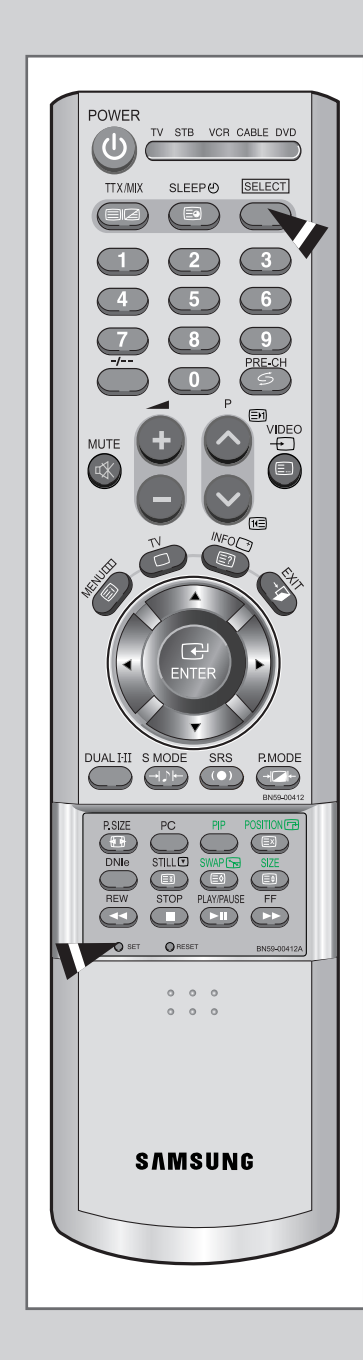

Une fois programmée correctement, la télécommande peut fonctionner selon qua-tre modes distincts, soit téléviseur, magnétoscope, câblosélecteur et DVD. Appuyez sur la touche de la télécommande correspondant à l'appareil voulu pour commander cet appareil.

#### REMARQUE

La télécommande peut ne pas être compatible avec tous les appareils.

Configuration de la télécommande pour faire fonctionner votre magnétoscope.

- 1 Éteignez le magnétoscope.
- 2 Appuyez sur la touche **SELECT** et assurez-vous que le voyant VCR est allumé.
- 3 Appuyez sur la touche **SET** de la télé-commande du téléviseur.
- 4 Appuyez sur les touches numériques de votre télécommande qui correspondent aux trois chiffres du code du magnéto-scope dont les marques sont répertoriées à la 'page 65' du présent guide. Veillez à entrer tous les chiffres du code, même si le pre mier chiffre est "0". (Si plusieurs codes sont indiqués, essayez d'abord le premier.)
- 5 Appuyez sur la touche 'Power' de la télé-commande. Si vous avez bien configuré la télécommande, le magnétoscope devrait s'allumer.

Si votre magnétoscope ne s'allume pas après que vous ayez effectué la configu-ration, répétez les étapes 2, 3 et 4 en essayant un autre code parmi ceux corre-spondant à la marque de votre magnéto-scope. Si aucun autre code n'est réper-torié, essayez tous les codes de magnéto-scope, de 000 à 088.

#### Remarque sur l'utilisation des modes de la télécommande : Magnétoscope

Quand la télécommande est dans le mode VCR, les touches de volume commandent toujours le volume du téléviseur.

# Configuration de la télécommande pour faire fonctionner votre câblosélecteur.

|  | 1 | Éteianez I | le câblosélecteu | r. |
|--|---|------------|------------------|----|
|--|---|------------|------------------|----|

- 2 Appuyez sur la touche **SELECT** et assurez-vous que le voyant VCR est allumé.
- 3 Appuyez sur la touche **SET** de la télé-commande du téléviseur.
- 4 Appuyez sur les touches numériques de votre télécommande qui correspondent aux trois chiffres du code du câblosélecteur dont les marques sont répertoriées à la 'page 65' du présent guide. Veillez à entrer tous les chiffres du code, même si le premier chiffre est "0". Si plusieurs codes sont indiqués,essayez d'abord le premier.
- 5 Appuyez sur la touche 'Power' de la télé-commande. Votre câblosélecteur devrait s'allumer si vous avez bien configuré votre télécommande.

Si votre câblosélecteur ne s'allume pas après que vous ayez effectué la configu-ration, répétez les étapes 2, 3 et 4 en essayant un autre code parmi ceux corre-spondant à la marque de votre câblosélecteur. Si aucun autre code n'est réper torié, essayez tous les codes, de 000 à 077.

#### Remarque sur l'utilisation des modes de la télécommande :Câblosélecteur

Quand la télécommande est dans le mode Câble Box, les touches de volume commandent tou-jours le volume du téléviseur.

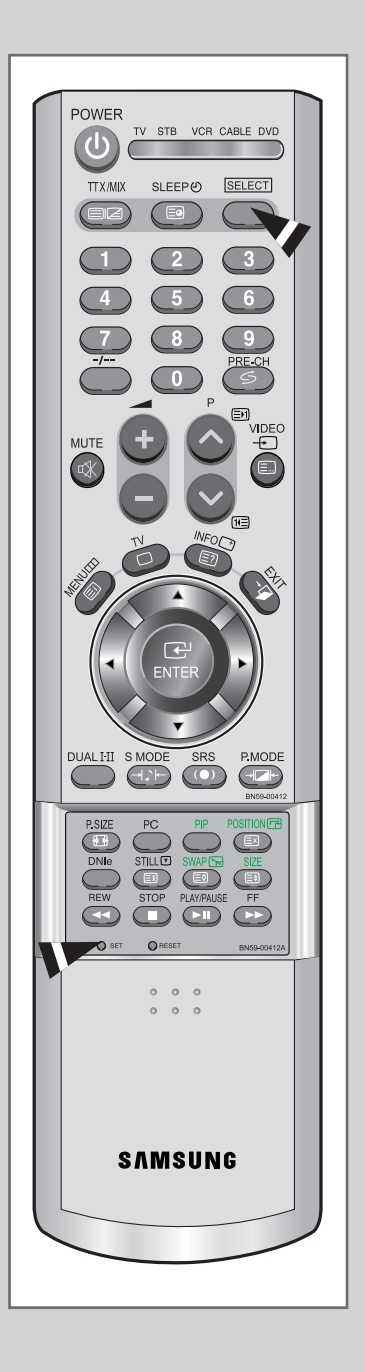

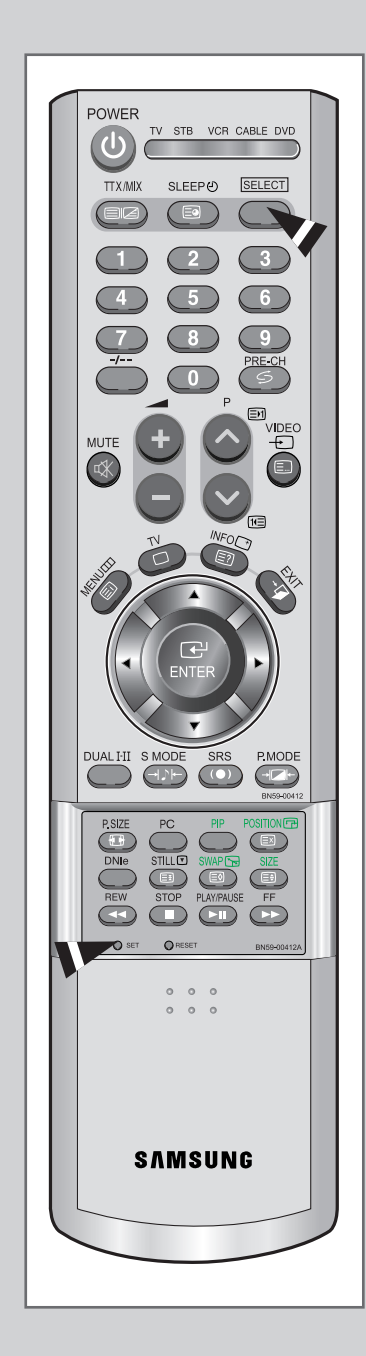

# Configuration de la télécommande pour faire fonctionner votre lecteur DVD.

- 1 Éteignez votre lecteur DVD.
- 2 Appuyez sur la touche **SELECT** et assurez-vous que le voyant DVD est allumé.
- 3 Appuyez sur la touche **SET** de la télé-commande du téléviseur
- 4 Appuyez sur les touches numériques de votre télécommande qui correspondent aux trois chiffres du code du lecteur DVD dont les marques sont répertoriées à la 'page 65' du présent guide. Veillez à entrer tous les chiffres du code, même si le premier chiffre est "0". Si plusieurs codes sont indiqués, essayez d'abord le premier.
- 5 Appuyez sur la touche Power de la télé-commande. Si vous avez bien configuré la télécommande, le lecteur DVD devrait s'allumer.

Si le lecteur DVD ne s'allume pas après que vous ayez effectué la configuration, répétez les étapes 2, 3 et 4 en essayant un autre code parmi ceux correspon-dant à la marque de votre lecteur DVD. Si aucun autre code n'est répertorié, essayez tous les codes, de 000 à 009.

Remarque sur l'utilisation des modes de la télécommande : Lecteur DVD

Quand la télécommande est dans le mode DVD, les touches de volume commandent toujours le volume du téléviseur.

#### Codes de magnétoscope

| Admiral             | 015,088                        | kenwood           | 011,023,025,039,055                               | RCA        | 009,014,016,017,037,044,046,063,078 |
|---------------------|--------------------------------|-------------------|---------------------------------------------------|------------|-------------------------------------|
| Aiwa                | 024                            | KLH               | 082                                               | Samsung    | 000,016,022,031,041,051             |
| Audio Dynamics      | 022,025                        | LG                | 001,002,007                                       | Sansui     | 025                                 |
| Akai                | 026,031,032                    | Lloyd             | 024                                               | Sanyo      | 011,021                             |
| Bell&Howell         | 011                            | Logik             | 040                                               | Scott      | 022,050,058,077                     |
| Broksonic           | 019                            | LXI               | 024                                               | Sears      | 011,014,018,021,027,028,044,052,057 |
| Candle              | 016,018,022,054,055,061        | Magnavox          | 017,038,062,065                                   | Sharp      | 015,036,048,054                     |
| Canon               | 017,062                        | Marantz           | 011,017,023,025,038,039,055,070                   | Shintom    | 026,035,040,064                     |
| Citizen             | 016,018,022,054,055,061        | Marta             |                                                   | Signature  | 024                                 |
| Colortyme           | 023                            | MEI               |                                                   | Sony       | 026,035,047                         |
| Craig               | 016,021                        | Memorex           |                                                   | Sylvania   | 017,024,038,062,065                 |
| Curtis-Mathes 009,0 | 16,017,023,024,055,062,073,076 | MGA               |                                                   | Symphonic  | . 024                               |
| Daewoo 003,0        | 04,005,006,007,008,022,054,085 | Midland           |                                                   | Tandy      | 011,024                             |
| DB                  | 025,023                        | Minota            |                                                   | Tashiko    |                                     |
| Dimensia            | 009                            | Mitsubishi        |                                                   | Tatung     | 039                                 |
| Dynatech            | 024                            | Montgomery ward   |                                                   | Teac       | 024,039,078                         |
| Electrohome         | 036                            | MTC               | 016,024                                           | Technics   |                                     |
| Emerson 017,018     | ,019,022,024,029,032,036,043,  | Multitech         | 016,024,040,041                                   | Temika     |                                     |
| 050,051,056         | 6,058,066,071,074,076,077,079  | NEC               | 011,023,025,039,055,070,073                       | Teknika    | 018,030                             |
| Fisher              | 011,021,027,028,052,057,067    | Optimus           | 015                                               | TMK        | 076                                 |
| Funai               | 024                            | Panasonic         | 017,062,084,086                                   | Toshiba    | 014,022,028,057,058                 |
| GE                  |                                | Pentax            | 014,044                                           | Toshiko    | 018                                 |
| Go Video            | 016                            | Pentex Reserch+   | 055                                               | Totevision | 016,018                             |
| Goldstar            | 018,023,055,069                | Philco            | 017,038,062,065                                   | Unitech    |                                     |
| General Electric    | 009,016,017,041,062            | Philips           | 017,038                                           | Vector Res | earch                               |
| Harman Kardon       | 023                            | Pioneer           | 014,025,042,059                                   | Victor     |                                     |
| Hitach              | 014,024,044,045                | Portland          | 053,054,061                                       | Video Con  | cepts                               |
| Instant Replay      | 017                            | ProScan           | 009                                               | Videosonic |                                     |
| JC Penney 011,014,0 | 16,017,023,025,039,044,060,062 | Quartz            | 011                                               | Wards      |                                     |
| JCL                 | 011,017,023,025,039,055        | Quasar            | 017,053                                           | Yamaha     |                                     |
| JVC                 |                                | Radio Shack/Reali | stics 011,015,017,018,021,<br>024,028,036,052,062 | Zenith     |                                     |

#### Codes de boîtier décodeur

| Anvision  | 015,016                                     | Macom     | 045,051                                     | SAEWOO                   | 007                          |
|-----------|---------------------------------------------|-----------|---------------------------------------------|--------------------------|------------------------------|
| Cable sta | ar 015,016                                  | Magnavox  | 015,016,027,029,034,036,037,040,041,048,049 | Signature                | 054                          |
| DeaRyur   | ig 003                                      | Nawoo     | 001                                         | Sprucer                  | 035                          |
| DongKuk   | 004                                         | NSC       | 017                                         | Starcom                  | 054                          |
| DaeHan    | 005                                         | Oak       | 024,046                                     | Stargate 2000            | 066                          |
| Eagle     | 015,016                                     | Osk Sigma | a 024                                       | Sylvania                 | 019,067                      |
| Eastrm Ir | nt.                                         | Panasonic | 011,035,047,069                             | TaePyungYang             | 002                          |
| Eastern I | nternational 020                            | Philips   | 015,016,027,029,034,036,037,040,041,048,049 | Texscan                  | 019,067                      |
| General   | Instrument 054                              | Pioneer   | 026,028,052                                 | Tocom                    | 025,029,057,058,063          |
| GI        | 012,013,023,031,032,                        | Randtek   | 015,016                                     | Unika                    | 039,040,049                  |
|           | 033,038,044,075,076,077                     | RCA       | 008,035,074                                 | Universal                | 059,060                      |
| Hamlin    | 011,012,020,021,042,056                     | Regal     | 011,020,021                                 | Viewstar 015,016,027,029 | ,034,036,037,040,041,048,049 |
| Hitachi   | 045,051,054                                 | Regency   | 010,041                                     | Warner Amex              | 052                          |
| Jerrold   | 012,013,023,031,032,033,038,044,054,070,073 | SA        |                                             | Zenith                   | 022,050,065,069              |
| LG        | 006                                         | Samsung   | 000,011,030,052,071,072                     |                          |                              |

#### Codes de lecteur DVD

| CurtisMathes | 009 | Toshiba   | 002 |
|--------------|-----|-----------|-----|
| JVC          | 003 | Panasonic | 006 |
| LG           | 001 | Sony      | 004 |
| Philips      | 007 | Samsung   | 000 |
| Proscan      | 800 | Sharp     | 005 |
| RCA          | 008 |           |     |

### - SERVICE APRES-VENTE

 N'hésitez pas à contacter votre revendeur ou réparateur si vous constatez une baisse de performance de votre produit pouvant indiquer qu'il est défectueux.

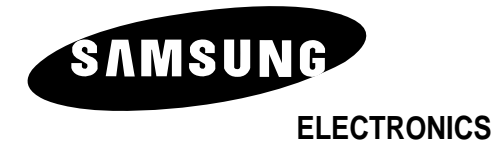